ユーザーズ・マニュアル

# \_AUDIOFUSE 16RIG

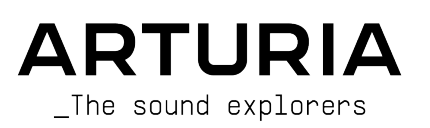

# 開発チーム

| ディレクション                |                      |                          |                           |
|------------------------|----------------------|--------------------------|---------------------------|
| Frédéric Brun          | Kévin Molcard        |                          |                           |
| プロジェクト管理               |                      |                          |                           |
| Daire O'Neill          |                      |                          |                           |
| プロダクト管理                |                      |                          |                           |
| Martin Dutasta         | Leo Der Stepanians   |                          |                           |
| デザイン                   |                      |                          |                           |
| Maxence Berthiot       | Axel Hartmann        | Héloïse Noir             |                           |
| ハードウェア開発               |                      |                          |                           |
| Thierry Chatelain      | Laurent Baret        |                          |                           |
| ファームウェア開発              |                      |                          |                           |
| Valentin Depoisier     | Julien Fezandelle    | Daire O'Neill            |                           |
| ソフトウェア開発               |                      |                          |                           |
| Timothée Béhéty        | Valentin Foare       | Victor Krawiec           |                           |
| 生産技術                   |                      |                          |                           |
| Jérôme Blanc           | Lionel Ferragut      | Nadine Lantheaume        |                           |
|                        |                      |                          |                           |
| Emilie Jacuszin        |                      |                          |                           |
| - 马哲伊菲                 |                      |                          |                           |
| 加受休証<br>Arnaud Barbier | Adrien Soyer         | Nicolas Stermann         |                           |
| 製品テスト                  |                      |                          |                           |
| Anton Faugier          | Valentin Foare       | Aurore Baud              |                           |
| マニュアル                  |                      |                          |                           |
| Mike Metlay (author)   | Florence Bury        | Minoru Koike (日本語)       | Holger Steinbrink (ドイッ)語) |
| Jimmy Michon           | Ana Artalejo (スペイン語) | Charlotte Métais (フランス語) |                           |

#### ベータ・テスティング

Clément Bastiat Davide Puxeddu Ken Flux Pierce Jules Winckelmann Kirke Godfrey Marco Correia

Luca Lefèvre Sébastien Rochard Terry Marsden

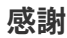

| Jérome Laurent | Marc Antigny     | Arthur Rönisch |
|----------------|------------------|----------------|
| Thierry Hauser | Sebastien Colin  | Sarah Gliner   |
| Claire Bouvet  | Benjamin Reynier | Olivier Hebert |

© ARTURIA SA – 2023 – All rights reserved. 26 avenue Jean Kuntzmann 38330 Montbonnot-Saint-Martin FRANCE arturia.com

本マニュアルの情報は予告なく変更される場合があり、それについて Arturia は何ら責任を負いません。 許諾契約もしくは秘密保持契約に記載の諸条項により、本マニュアルで説明されているソフトウェアを供 給します。ソフトウェア使用許諾契約には合法的使用の条件が規定されています。本製品を購入されたお 客様の個人的な使用以外の目的で本マニュアルの一部、または全部を Arturia S.A. の明確な書面による許 可なく再配布することはできません。

本マニュアルに記載の製品名、ロゴ、企業名はそれぞれの所有者の商標または登録商標です。

Product version: 1.1.5

Revision date: 21 December 2023

# AudioFuse 16Rig をお買い上げいただきありがとうございます!

AudioFuse 16Rig は、Arturia Fuse シリーズに共通した高品位音質はそのままに、新しく強力な機能の 数々を取り入れた1台です。

本マニュアルでは、AudioFuse 16Rig の機能や操作法などをご紹介します。AudioFuse 16Rig と組み合わ せて使用するソフトウェアの AudioFuse Control Center の詳細につきましては、そのマニュアルをご参 照ください。

# 安全にお使いいただくために

注意事項としては以下を含みますが、これらに限定されるものではありません:

- 1. 取扱説明書をよく読んで、理解してください。
- 2. 楽器本体に表示されている指示に従ってください。
- 3. 本機をお手入れする場合は、まず電源や USB 等全てのケーブルを外してください。また、お 手入れの際は、乾いた柔らかい布を使用してください。ガソリン、アルコール、アセトン、 テレピン油その他有機溶剤は使用しないでください。液体クリーナー、スプレー洗剤、濡れ 布巾なども使用しないでください。
- 本機を水などの液体の近くや、浴室やキッチンのシンク、プールまたはそれらに類する高湿 な場所で使用しないでください。
- 5. 本機を落下の危険性がある不安定な場所に置かないでください。
- 6. 本機の上に重量物を置かないでください。また、本機の開口部や通気孔等を塞がないで下さい。これらは、加熱から本機を守るための空気の循環用のものです。また、本機を発熱体の近くや、風通しの悪い場所に置かないで下さい。
- 本機の筐体を開けたり、異物を挿入したりしないで下さい。火災や感電の原因になる場合が あります。
- 8. いかなる液体も本機にこぼさないでください。
- 修理の際は正規サービスセンターにご依頼ください。お客様ご自身で蓋を開けたりカバーを 開けると、保証の対象外となり、感電や故障の原因になる場合があります。
- 10. 雷発生時には本機を使用しないでください。距離が離れていても感電の恐れがあります。
- 11. 本機のヒューズ交換が必要な場合は、次の規格のものをご使用ください: F3.15A, 250v AC
- 12. 本機を直射日光に当てないでください。本機の動作可能温度の範囲は、15℃~35℃です。
- 13. ガス漏れが発生している場所付近で本機を使用しないでください。
- 14. Arturia は本製品の不適当な使用方法に起因する故障、破損、データ損失にも責任を負いま せん。

仕様変更について:

本マニュアルに含まれる情報は、本マニュアルの制作時点では正確な情報ですが、改良等のために仕様等 を告知なく行う場合があります。

#### 重要:

本機とその関連ソフトウェアは、ヘッドフォンとスピーカーの両方、またはどちらか一方を使用して、聴 覚障害を起こすほどの大音量に設定出来る場合があります。そのような大音量や不快に感じるほどの音量 で長時間本機を操作、演奏しないでください。

難聴、もしくは耳鳴りなどを自覚した場合には、直ちに医師の診断を受けてください。

#### 注意:

知識の不足による、誤った操作から発生する問題に対してのサポートは、保証の対象外となり、料金が発 生します。まずこのマニュアルを熟読し、販売店とご相談の上、サポートを要求することをお勧めしま す。 ミュージシャンのあなたへ、

この度は、現在最強のオーディオインターフェイスの1つである AudioFuse 16Rig をお買い上げいただ き、誠にありがとうございます。その高い自由度、強力な機能により、AudioFuse 16Rig は、これから音 楽制作を始めようという方にも、すでに素晴らしい機材をそろえており、さらに機材の能力を増強させよ うというベテランの方にも、最適な1台としてその機能を発揮します。

Fuse シリーズの他のインターフェイスと同様、AudioFuse 16Rig も最高級コンポーネンツを採用し、音 質も最高品質を誇ります。また、すべてのユーザーがすべての機能を完全にお使いになるとは限りません が、次のような機能での柔軟性の高さや、わかりやすさを極限まで追求して設計いたしました:

- アナログオーディオのマイクレベルやラインレベルから、ADAT デジタル、MIDI、ワードクロック、さらには外部コントローラーなどのデバイス向けの USB-A にいたるまで、柔軟性の高い接続性を実現しました。
- ワールドクラスのオーディオ変換とデジタルリコールが可能なプリアンプによる最高級の音 質。
- macOS ではプラグアンドプレイ、Windows PC では最初にドライバーをインストールする だけですぐにお使いになれます。
- USB-C 接続:低レイテンシー、優れたバンドウィズス、USB 2.0 との下位互換 (Windows で は Arturia ドライバーが必要です)。

本マニュアルは、AudioFuse 16Rig の性能をフルに発揮してお使いいただくための頼りになります。ま た、本マニュアルでは、オーディオインターフェイスの AudioFuse ファミリーと組み合わせて使用する 強力なソフトウェアの AudioFuse Control Center (AFCC) につきましても時々触れています。AFCC では、 AudioFuse 16Rig のフロントパネルの操作機能を調整したり、AudioFuse 16Rig 本体ではアクセスできな いパラメーターやルーティングオプションなどの操作も行えます。

AFCC のダウンロードがまだでしたら、Arturia ウェブサイトのサポートページ内に Downloads & Manuals ページがありますのでぜひご利用ください。このページにアクセスし、ページ左側の "AudioFuse Control Center" のリンクをクリックし、お使いのコンピュータに合ったバージョンをダウン ロードしてください。また、本マニュアルの最新版は、そのページの "AudioFuse 16Rig" のコーナーで今 後更新されていく予定です。

Arturia のハードウェアやソフトウェアインストゥルメント、エフェクト、MIDI コントローラー等各種製品のチェックに、Arturia ウェブサイトをご活用ください。アーティストにとって不可欠で刺激的なツールが豊富に揃っています。

あなたの音楽活動のさらなるご活躍を祈念して、

The Arturia team

# もくじ

| 1. AudioFuse 16Rig へようこそ!                                               | 4        |
|-------------------------------------------------------------------------|----------|
| 1.1. AudioFuse 16Rig の主な特長:                                             | 5        |
| 1.2. 没頭する (本マニュアルの使い方に関するご提案)                                           | 5        |
| 2. ハードウェアのセッティングをする                                                     | 6        |
| 2.1. バッケージ内容                                                            | 6        |
| 2.2. 本体の設置・テスクトツノ! または フツクマワント!                                         | 6<br>7   |
| 2.2.1. AudioFuse ToRig をテバクトック空にする                                      | ،<br>م   |
| 2.2.2. Addition de Toking を ソックド マンド マンド マンド マンド マンド マンド マンド マンド マンド マン | ۵        |
| 3.1 製品登録をする                                                             | 9        |
| 3.1. AudioFuse Control Center                                           |          |
| 3.1.2. AudioFuse Creative Suite                                         | 9        |
| 3.1.3. ユーザーガイド (マニュアル)                                                  | 10       |
| 3.2. AudioFuse 16Rig とコンピュータを併用する準備をする: macOS / Windows                 | 10       |
| 3.2.1. macOS                                                            | 10       |
| 3.2.2. Windows                                                          | 11       |
| 4. AudioFuse 16Rig の各部                                                  | 12       |
| 4.1. フロントパネル                                                            | 12       |
| 4.1.1. アウトプット 3 & 4                                                     | 12       |
| 4.1.2. インプット 1 & 2                                                      | 12       |
| 4.1.3. インブット 3 & 4                                                      | 12       |
| 4.1.4. コントロール1 ンダーフェ1 ス                                                 | 13       |
| 4.1.5. MONITOR & PHONES                                                 | 14       |
| 4.2. リロンドバイルの0.55 ホード                                                   | 16       |
| 4.2.1. Line Inputs 1–16                                                 | 16       |
| 4.2.2. Line Outputs 3–10 & Speaker Outputs                              | 16       |
| 4.2.3. デジタルオーディオ I/O                                                    | 17       |
| 4.2.4. MIDI、USB、電源                                                      | 17       |
| 5. AudioFuse 16Rig を使用する                                                | 18       |
| 5.1. ラインレベル機器をレコーディングする                                                 | 18       |
| 5.2. Recording a microphone - マイクのレコーディング                               | 19       |
| 5.3. ギターやベースをレコーディングする                                                  | 20       |
| 5.4. ギターやベースのリアンプ                                                       | 21       |
| 5.5. ミックスを作る                                                            | 22       |
| 5.6. 2セットのスピーカーを使用する                                                    | 23       |
| 5./. ADAI アジダル機器を接続する                                                   | 24       |
| 5.8. ワートクロック回射を使用して複数の ADA1 機器で作業を 9 る                                  | 24       |
| 5.9. MIDI で USD (機器を按照する                                                | 20       |
| 5.10. Addioruse Tokig を U ノースとして 使用する                                   | 21       |
| 6.1 フィジカルコントロール:そこへ行くにどうすれば?                                            | 28       |
| 6.1.1. エンコーダーとバックボタン                                                    | 28       |
| 6.1.2. クイックアクセスボタン                                                      | 28       |
| 6.1.3. AudioFuse 16Rig ハードウェアショートカット                                    | 29       |
| 6.1.4. MUTE & モニターボタン                                                   | 29       |
| 6.2. 画面レイアウト:開くと何が見えるのか?                                                | 30       |
| 6.2.1. メインメニュー (ロータリー式)                                                 | 30       |
| 6.2.2. ページ                                                              | 31       |
| 6.2.3. スクロール、選択、アクティベート                                                 | 32       |
| 6.3. 機能がグレーアウト表示なっているのはなぜ?                                              | 32       |
| b.4. ソノトリエアを忘れすに!                                                       | 32       |
| /. ノーユーC成形                                                              | 33<br>   |
| Γ. Τ. ΠΥΕ Ο Ε 3                                                         | 33<br>22 |
| 7 1 2 ANALOG INTO IS / ADAT INFO IS                                     | 33<br>32 |
| 7.2 OUTPUTS                                                             | 34       |
| 7.2.1. MONITOR                                                          | 35       |
| 7.2.2. PHONES                                                           | 35       |
|                                                                         | 25       |

|                 | 7.2.4. ANALOG OUT 5-10                                                                                                    | . 36       |
|-----------------|----------------------------------------------------------------------------------------------------|------------|
| 7               | 7.3. MIXER                                                                                                    | 36         |
|                 | 7.3.1. MIXER CHANNEL SETTINGS                                                                                                    | . 37       |
|                 | 7.3.2. MAIN MASTER                                                                                                    | . 38       |
|                 | 7.3.3. MAIN CHANNELS                                                                                                    | . 38       |
| 7               | 7.4. CUE                                                                                                    | 39         |
| 7               | 7.5. MIDI                                                                                                    | 39         |
|                 | 7.5.1. MIDI ACTIVITY                                                                                                    | . 39       |
|                 | 7.5.2. MIDI CONFIG                                                                                                    | . 40       |
|                 | 7.5.3. STANDALONE MIDI                                                                                                    | . 41       |
| 7               | 7.6 SETTINGS                                                                                                    | 41         |
|                 | 7.6.1. CLOCK SETTINGS                                                                                                    | . 41       |
|                 | 7.6.2 MONITOR SETTINGS                                                                                                    | 43         |
|                 | 7.6.3. PREFERENCES                                                                                                    | . 43       |
|                 | 7.6.4. SYSTEM INFO                                                                                                    | 44         |
| -               | 7.7 PRESETS                                                                                                    | 44         |
|                 | 7.7.1 PRESET SAVE                                                                                                    | 45         |
|                 |                                                                                                    | . 45       |
| ۵ ۸۰۰           | diaEuro Control Contor                                                                                                    | . 43<br>16 |
| o. Au           | uloruse control center                                                                                                    | 40         |
| C               | 0.1.7  y/ = -1.7  y = -1.7  y = - | 40         |
|                 | 8.1.1. AFUL X = 1                                                                                                    | . 46       |
|                 | 8.1.2. スクリーンセレクター                                                                                                    | . 41       |
|                 |                                                                                                    | . 41       |
|                 | 8.1.4. サンフルレートとクロックソース                                                                                                    | . 49       |
| δ               | 3.2. クローハル設定                                                                                                    | 50         |
|                 | 8.2.1. Audio Settings                                                                                                    | . 50       |
|                 | 8.2.2. Preferences                                                                                                    | . 51       |
|                 | 8.2.3. Firmware Update                                                                                                    | . 52       |
| 8               | 3.3.オーバービュー画面                                                                                                    | 53         |
|                 | 8.3.1. Analog Inputs                                                                                                    | . 53       |
|                 | 8.3.2. ADAT Inputs                                                                                                    | . 54       |
|                 | 8.3.3. Analog Outputs                                                                                                    | . 54       |
|                 | 8.3.4. Loopback and ADAT Outputs                                                                                                    | . 55       |
| 8               | 3.4. メインミキサー画面                                                                                                    | 56         |
|                 | 8.4.1. チャンネルを追加する                                                                                                    | . 56       |
| 8               | 3.5. キューミキサー画面                                                                                                    | 58         |
| 8               | 3.6. Routing Matrix Screen - ルーティングマトリクス画面                                                                                                    | 59         |
|                 | 8.6.1. Sources                                                                                                    | . 60       |
|                 | 8.6.2. Destinations                                                                                                    | . 61       |
| 8               | 3.7. MIDI 画面                                                                                                    | 61         |
|                 | 8.7.1. MIDI Configuration                                                                                                    | . 62       |
|                 | 8.7.2. Standalone MIDI                                                                                                    | . 63       |
|                 | 8.7.3. MIDI Activity                                                                                                    | . 63       |
|                 | 8.7.4 Main Mixer MIDI Manning                                                                                                    | 64         |
| 8               |                                                                                                    | 66         |
| 9 (H)           | 様                                                                                                    | 67         |
| ' ــــ ، ~<br>ر | 2.1 動作環谙                                                                                                    | 67         |
| 0               | シューディオ什様                                                                                                    | 67         |
| :<br>(          | 2.2 ノークロネート                                                                                                    | 60         |
| 2               | 0.2.1 アナログ - マナログ注海L イテンジー                                                                                                    | 60         |
|                 | 3.3.1.7 / ロノ - ノノロン IE夜 / 1 ノン                                                                                                    | . 09<br>60 |
| 10 Æ            | 3.3.4. USD ルーノハッソ社後レ1 テノンー<br>                                                                                                    | . 09<br>70 |
| 10.1            | J弊                                                                                                    | 10         |
| 1               | 10.1. USB ターテイオ イツビング                                                                                                    | 10         |
|                 | 10.1.1. オーティオマッピンク (44.1 / 48 KHZ):                                                                                                    | . 70       |
|                 | 10.1.2. オーティオマッピンク (88.2 / 96 KHZ):                                                                                                    | . /1       |
|                 | 10.1.3. オーティオマッピング (176.4 / 192 kHz):                                                                                                    | . 72       |
| ⊥1.艿            | 制) 利利 一 一 一 一 一 一 一 一 一 一 一 一 一 一 一 一 一 一                                                                                                    | 13         |
| 1               | 11.1. FCC                                                                                                    | 73         |
| 1               | 11.2. カナダ                                                                                                    | 73         |
| 1               | 11.3. CE                                                                                                    | 73         |
| 1               | 11.4. ROHS                                                                                                    | 73         |
| 1               | 11.5 WEEE                                                                                                    | 74         |

| 12. ソフトウェア・ライセンス契約 |  | 75 |
|--------------------|--|----|
|--------------------|--|----|

# 1. AUDIOFUSE 16RIG へようこそ!

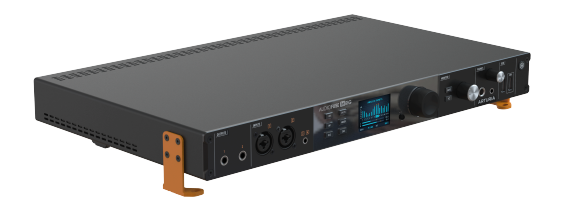

AudioFuse 16Rig

Arturia が その機能とデザインでプロオーディオ界にデビューした USB オーディオインターフェイスの AudioFuse をリリースしたのは2017年のことでした。高性能プリアンプからプレミアムな A/D、D/A コン バータまで、そのアナログ、デジタルのシグナルパスのあらゆるパートはワールドクラスの品質を実現し ました。こうした多彩な機能をコンパクトで流麗なデザインの筐体に収めた AudioFuse は、コストパー フォマンスの観点からも新たなスタンダードを確立した製品です。

その後 Arturia は、機能特化型の AudioFuse 製品から小規模スタジオ向けのシンプルな MiniFuse まで、 ラックマウントタイプやデスクトップ型のインターフェイス製品で Fuse シリーズを拡充していきまし た。各製品とも、コストパフォーマンスを最大限に発揮し、かつ、どの製品も妥協をまったく許さない音 質を実現するという Arturia の信念を貫いています。

Fuse シリーズの最新モデルである AudioFuse 16Rig は、これまでの Fuse シリーズでは、あるいはあらゆ る USB オーディオインターフェイスから見てもこれまでになかった、ユニークで発展的な機能の組み合 わせを実現しました。エレクトロニック・ミュージシャンや、キーボードや音源モジュールなどのハード ウェアを多用するミュージシャンが、音楽制作の中核として使用でき、極めて高い柔軟性を発揮するオー ディオインターフェイスとして、初の製品であると言えます。MIDI 機器との連携などの設定が簡単なだ けでなく、モジュラーシンセサイザーのようにオーディオ信号だけでなくコントロール電圧 (CV) にも対 応し、今後さらに発展を遂げると見込まれる、従来の5ピン MIDI 接続ではない USB コントローラーとの 連携も簡単に設定できます。

AudioFuse 16Rig は、16系統のラインレベル入力 (バランス接続) と、最大16チャンネルの ADAT デジタル オーディオ入力に加え、フロントパネルには最新のデジタル制御プリアンプ2系統を搭載しています。ま た、8系統のラインレベル出力は DC カプリングですので、モジュラーシンセサイザーを CV でコントロー ルすることも可能です。専用スピーカー出力、ワードクロックによる同期、MIDI、Mac/Windows PC と の USB 接続、さらには外部 USB 機器との接続に便利な USB ハブのほか、USB ホストポートに外部コン トローラーを接続すれば、PC と接続していない環境でも AudioFuse 16Rig を操作することができます。

こうした多彩な機能をコンパクトな 1U ラックサイズに収め、取り付け方法を選べるラック耳も備えています。AudioFuse 16Rig をラックマウント用として使用できるようにラック耳を取り付けることもできますし、取付方向を変えればデスクトップでチルトアップした状態にすることもできます。

AudioFuse 16Rig の強力な機能は、ハードウェア本体から直接アクセスできるものがほとんどですが、こ の新しい AudioFuse 製品に対応してアップデートされた AudioFUse Control Center ソフトウェアを併用 すれば、さらに多くの機能を使用できます。Artuira のサポートサイトの Downloads & Manuals ページか らぜひダウンロードしてください。

AudioFuse 16Rig を音楽制作の中心...まぁ...リグとして使用することで、どのような音楽が生まれるか は、あなた次第です (そうです、それゆえ "Rig" と名付けたのです ! )。

#### 1.1. AudioFuse 16Rig の主な特長:

- ラインレベルアナログインプット (TRS) x16
- 高品質デジタル制御マイクプリアンプ (XLR/TRS コンボジャック、独立 PAD、48V ファンタム電源) x2
- インプット1、2はエレキギター/ベースを接続できる Hi-Z に設定可能
- インプット3、4は、フロントパネルの3.5mmステレオ端子から出力させることも可能
- インプット1-4はフロントとリアで優先入力を切替可能
- ラインレベルアナログアウトプット (TRS、DC カプリング) x8
- 専用スピーカーアウトプット (TRS、バランス接続)
- ・ ヘッドフォン端子 (6.35 / 3.5mm TRS、最高 600Ω のヘッドフォンに対応)
- 多彩なモニタリングセクション (スピーカーとヘッドフォンで独立レベル調整が可能)
- 任意のラインレベル出力を使用してセカンドモニターを接続でき、フロントパネルでレベル 調整が可能な A/B モニタリング機能でミックスのチェック等が可能
- アウトプット3、4はフロントからも出力でき、リアンプや追加ヘッドフォン出力、または他のラインレベル機器への信号送出など、幅広い用途に利用可能
- 低レイテンシー (DSP 制御) のメインミキサー (MIDI コントロール対応)
- ADAT I/O を2系統装備し、16チャンネル I/O (@ 48kHz) または8チャンネル I/O (@ 96kHz) として使用可能
- ・ MIDI IN、MIDI OUT/THRU x2 (5ピン DIN)
- USB-A ハブコネクター (フロント/リア)
- USB MIDI 機器の接続に便利なフロントパネルの USB-A ホスト端子
- 正確なデジタル同期が可能なワードクロック入力、出力 (BNC)
- Windows PC、Mac との接続用 USB-C インターフェイス (USB 2.0 完全対応)
- パラメーターやメーター表示など、視認性の高いフルカラーディスプレイ
- 堅牢な金属製シャーシを採用した 1U ラックスペースの筐体
- 取付方向によってラックマウントにもデスクトップにも使用できるラック耳
- AudioFuse Control Center ソフトウェアとの併用により、さらに見やすく多彩な操作が可能
- コンピュータを使用しないスタンドアローン動作が可能

#### 1.2. 没頭する (本マニュアルの使い方に関するご提案)

本マニュアルでは、AudioFuse 16Rig の全機能を1つずつご紹介します。機能や内容別にチャプターを分けていますので、ある機能の詳細なパラメーターリストでも、あるいはノブを押すことと回すことの違い というようなちょっとしたことを調べたい、といった情報へすぐに手が届くように構成されています。

本マニュアルのもくじは、セクションごとに分かれており、一般的な情報は冒頭や最後にご紹介していま す。もくじの項目をクリックすると、そのページに移動できます。

大切なお知らせ:AudioFuse 16Rig について知れば知るほど、これでできることが増えていきます。しか もより早く効率的に作業が行えるようになりますので、音楽制作で重要なパート、つまり音楽を作ること そのものへの集中力を欠くことなく作業を進められるようになります。

また、少し時間をとって本マニュアルをお読みになることをお勧めします。冒頭から順でも、興味のある ところからでも構いません。大切なことは、どんな機能があるかを理解することです。そうすることで本 機を思い通りに使いこなせるようになりますし、クリエイティブなアイディアが最高なサウンドの音楽と して実を結ぶことになります。

まとめ:ぜひ楽しんでください!それが音楽というものですから。

# 2. ハードウェアのセッティングをする

AudioFuse 16Rig を開封してから最初に行うのは、本機をラックマウントにするかデスクトップで使用するかを決めることです。以下の手順を注意深く守ることで本機の破損や損傷を防ぐことができます。

#### 2.1. パッケージ内容

- AudioFuse 16Rig 本体
- ラック耳/スタンド、リアサポート、ネジ
- パワーサプライ (ワールドワイド対応 AC アダプター付き)
- USB factor factor f
- USB ケーブル:USB-C → USB-A
- 製品登録カード (シリアルナンバーとアンロックコードが記載されています)
- クイックスタートガイド

.....

#### 2.2. 本体の設置: デスクトップ? または ラックマウント?

明るいオレンジ色のラック耳は、AudioFuse 16Rig の側面に取り付ける方向によってラックマウントにも デスクトップ型にもなります。ネジ穴が開いていますので左右を間違えることはありませんが、それでも 取り付ける際には十分にご注意ください。左側のラック耳には、Arturia ロゴが付いていますのでそれを 目印にしてください!

パッケージにはラック耳専用のネジを付属していますので、他のネジで取り付けないでください。また、取り付け の際には本マニュアルをご覧の上、耳の向きに注意して取り付けてください。個装箱のフタの部分にも取付方向がわ かるような説明があります。新しく購入されたインターフェイスがグラグラしてしまうのは辛いですよね?

重要:左右のラック耳ではネジ穴の間隔が違っています。Arturia の "A" ロゴがあるのがインターフェイスの左側に 取り付けられる耳です。

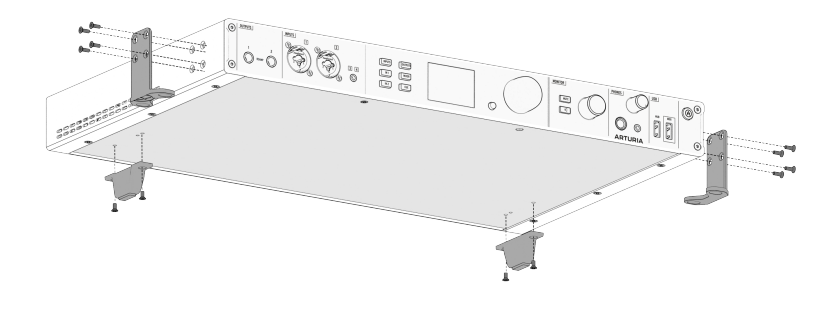

AudioFuse 16Rig デスクトップ用取付図

ラック耳とネジ以外にも、AudioFuse 16Rig をデスクトップ用にするには、付属の黒い四角形のプラスティック製足2個と、半円のような形のラバーパッド2個を使用します。

- ラック耳の "足" になる部分にラバーパットを貼り付けます。このラバーパッドが設置面を傷 などから保護します。
- ラバーパッドをラック耳に取り付けると、ラック耳のまっすぐ伸びた部分が垂直になりま す。ラバーパッドの円形の部分をラック耳の2つの大きなネジ穴にしっかり取り付けます (上 図もしくは個装箱の図をご覧ください)。
- ラック耳の向きに注意して AudioFuse 16Rig 本体に取り付けます。このとき、ラック耳は AudioFuse 16Rig 本体の下へ伸びる向きになり、その "足"の部分は、本体の内側を向きま す。外側へ向くように取り付けないでください。
- 本体リア部に取り付ける2つの足には、小さなプラスティックのガイドピンがあり、本体底 面の正しい位置に取り付けられるようになっています。ガイドピンを本体底部のガイド穴に あてがい、付属のネジで取り付けてください。
- 5. リアの足を正しく取り付けられましたら、AudioFuse 16Rig は、左右のラック耳が本体全部の下に、左右の足が本体後部の下にあり、合計4つの足で支えられている状態になります。

これで AudioFuse 16Rig 本体はデスク面から少し浮いた位置になり、揺れることなく設置できるようにな ります。本体の上に小型のコントローラーやタブレット程度の軽いものでしたら置くことができます。

AudioFuse 16Rig 本体は発熱しますので、熱を本体から逃がす必要があります。そのため、本体の通気孔を塞がず に空気が循環するように空間を空けてください。また、ラップトップなど熱を発するものを本体の上に置かないでく ださい。

#### 2.2.2. AudioFuse 16Rig をラックにマウントする

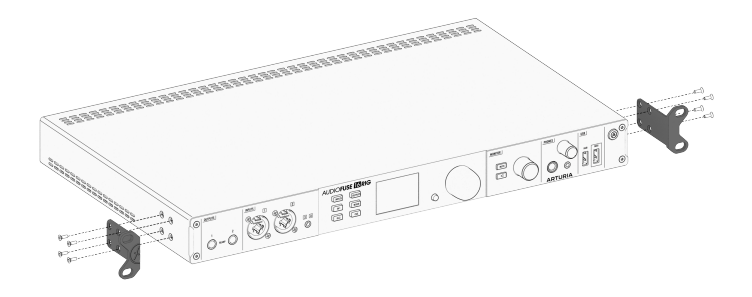

AudioFuse 16Rig ラックマウント取付図

ラック耳を上図のように取り付けると、AudioFuse 16Rig をラックにマウントできます。ラックにマウントする場合は、リア足やラバーパッドは使用しませんので、今後デスクトップ型にする可能性も考慮して 個装箱に入れて保管してください。

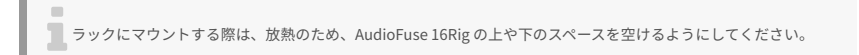

## 3. 製品登録とソフトウェアの設定

AudioFuse 16Rig について少しわかってきたところでしょうか。ここでは、いよいよコンピュータと連動 させる準備を行います。

#### 3.1. 製品登録をする

AudioFuse 16Rig の設置などが済みましたら、次のステップは製品登録です。

| <u>-</u> 2         | -               |            |
|--------------------|-----------------|------------|
|                    | Ä               | Q          |
|                    |                 |            |
|                    |                 |            |
|                    |                 |            |
| • Free downloads & |                 |            |
|                    |                 |            |
|                    |                 |            |
|                    |                 |            |
|                    |                 |            |
| ick.               |                 |            |
| ien.               |                 |            |
| ۱ <u>.</u>         |                 |            |
| i<br>i             |                 |            |
|                    |                 |            |
|                    | bek<br>n<br>ady | aek<br>Ady |

同梱の製品登録カードを用意し、www.arturia.com/register にアクセスします。お持ちの Arturia アカウ ントでログインするか、アカウントをお持ちでない場合はアカウントを作成してください。ログイン後 は、表示される指示に従って製品登録の作業を進めてください。

製品登録をすることで、ソフトウェアなど多くの重要なマテリアルにアクセスできるようになります:

#### 3.1.1. AudioFuse Control Center

すぐに AudioFuse Control Center のダウンロードとインストールをされることをお勧めします。このソ フトウェアは無償で、AudioFuse 16Rig を極めてスムーズに操作できる非常に重要なものです。本体のフ ロントパネルからはアクセスできないパラメーターも使用でき、内部ミキサーを使用したミックスや信号 のルーティング、モニターの設定などが、見やすい画面表示で簡単に操作できます。また、このソフトウ ェアを通じて、AufioFuse 16Rig 本体のファームウェア更新の通知機能もあり、アップデートも行えま す。

#### 3.1.2. AudioFuse Creative Suite

最高のサウンドのコンピュータオーディオ・ハードウェアには、最高のサウンドのコンピュータオーディ オ・ソフトウェア相応しいのです! AudioFuse Creative Suite は、数々の賞を受賞した Arturia FX Collection から厳選されたオーディオエフェクトのプラグイン集で、AudioFuse 製品に付属されているも のです。このプラグイン集には、ビンテージプリアンプやコンプレッサー、空間系やモジュレーション 系、リバーブなどの忠実なエミュレーションがあります。このプラグイン集をダウンロードしてアクティ ベートすれば、音楽制作にさらなる勢いがつきます。

#### 3.1.3. ユーザーガイド (マニュアル)

マニュアルのダウンロードは、AudioFuse 16Rig の製品登録は不要ですが、製品登録をすることで最新版 を確実に入手しやすくなります。

# 3.2. AudioFuse 16Rig とコンピュータを併用する準備をする:macOS / Windows

AudioFuse Control Center のダウンロードとインストールが済みましたら、AudioFuse 16Rig と最良の状態で通信できるように AFCC の設定をチェックしましょう。

#### 3.2.1. macOS

AudioFuse 16Rig をパワーサプライに接続し、USB ケーブルで Mac に接続し、電源を入れます。

Audio MIDI 設定 (アプリケーションフォルダの中のユーティリティフォルダにあります) を開くと、 AudioFuse 16Rig がそこに表示されているはずです。

AudioFuse 16Rig をデフォルトのオーディオデバイスにするには、以下のように設定します:

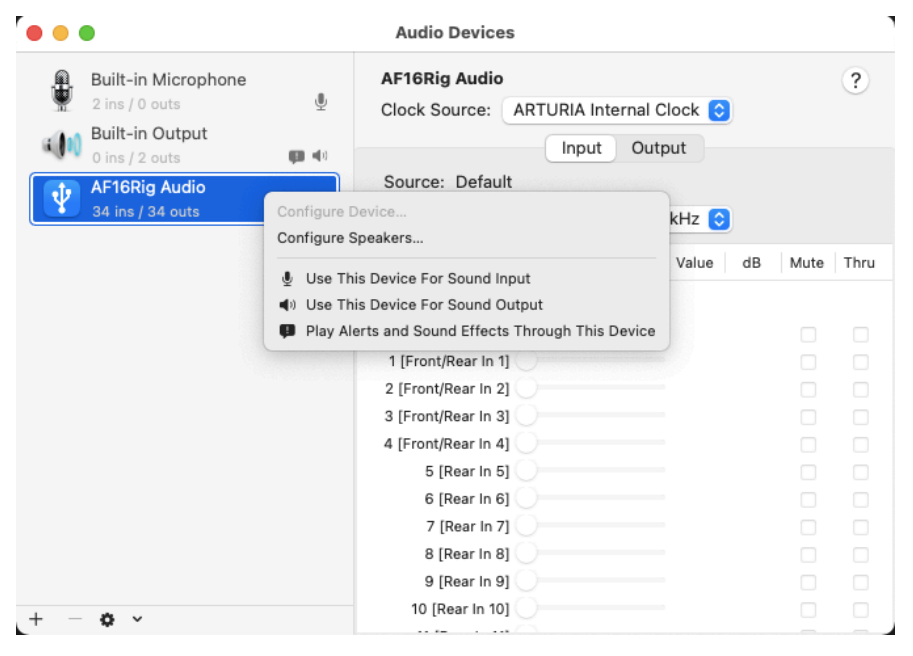

macOS の Audio MIDI 設定

1. "オーディオ装置"の画面を開き、画面左側のリストから "AudioFuse 16Rig" を見つけます。

2. AudioFuse 16Rig をクリックしてハイライト表示にし、右クリックします。するとポップアップ画面が開き、"このサウンド入力装置を使用"と"このサウンド出力装置を使用"を選択できます。(おそらくMac のアラート音や効果音を AUdioFuse 16RIg から再生したいと思われないかと思いますが…)

#### 3.2.2. Windows

Windows PC に AudioFuse Control Center をインストールしましたら、Arturia USB Audio Driver もイン ストールされます。ここまでが済みましたら、AudioFuse 16Rig を PC に接続して電源を入れます。

AudioFuse 16Rig をデフォルトのオーディオデバイスに設定するには、次の手順で行います:

| Soul     | nd                                                      | $\times$ |
|----------|---------------------------------------------------------|----------|
| Playback | Recording Sounds Communications                         |          |
| Select a | playback device below to modify its settings:           |          |
|          | 31-32 [USB Playback]<br>AF16Rig Audio<br>Ready          |          |
|          | 33-34 [Loopback Out]<br>AF16Rig Audio<br>Ready          |          |
| ~        | 1-2 [Spk/Phones L-R]<br>AF16Rig Audio<br>Default Device |          |
| ~        | 11-12 [ADAT Out 1-2]<br>AF16Rig Audio<br>Ready          | 1        |
|          | 13-14 [ADAT Out 3-4]<br>AF16Rig Audio<br>Ready          |          |
| Confi    | gure Set Default 💌 Properties                           | 5        |
|          | OK Cancel Appl                                          | y        |

Windows のコントロールパネル:サウンドのデフォルト選択

- 1. コントロールパネルを開き、"サウンド"をクリックします。
- 2. デバイスリストから "AF16Rig" を見つけ、"既定値に設定" をクリックし、"OK" をクリック します。

### 4. AUDIOFUSE 16RIG の各部

AudioFuse 16Rig を開封してお分かりの通り、このインターフェイスには様々な機能が搭載されています!

AudioFuse 16Rig の各部を見ていきましょう。このツアーを通じて、このインターフェイスでどんなことができるのかがわかってきます。

#### 4.1. フロントパネル

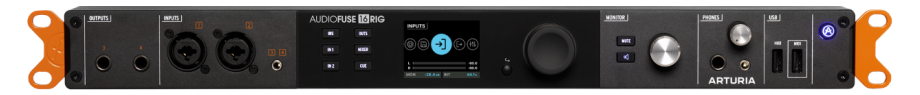

AudioFuse 16Rig のフロントパネル

AudioFuse 16Rig は操作が簡単なだけでなく、簡単に接続できるようにも設計されています。レコーディ ングスタジオでは、コンソールのそばにパッチベイがあり、機材の接続をそこですぐに行えるようになっ ていますが、ホームスタジオでは実用的ではないでしょう (それに2倍の本数のケーブルが必要になってし まいます!)。

お持ちの機材の大半を常時接続しているとしても、新しいシンセやコントローラー、エフェクターが出た ら試してみたくなるのが人の常です。機材の入出力を簡単にスイッチできるオーディオインターフェイス があったらいいと思いませんか?

このことが、AudioFuse 16Rig のフロントパネルの接続端子を着想した背景なのです。

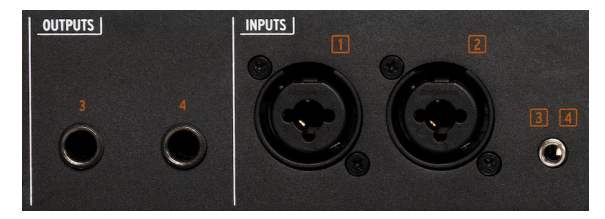

フロントパネルのインプットとアウトプット

#### 4.1.1. アウトプット 3&4

フロントパネルの左側には、リアパネルのアウトプット 3 & 4 のミラーリングである2つの TRS アウトが あります。この2つは追加のヘッドフォン端子にも、常時接続していない外部機器にラインレベルの信号 を送る出力としても、あるいは録音済みのクリーンのギター信号をアンプやエフェクターに送り、そこで 作った音を再びインターフェイスに戻す リアンプ出力としても使用できます。

#### 4.1.2. インプット1&2

アウトプット3&4の右側には、2つの TRS/XLR コンボジャックがあります。この2つはラインレベルや楽 器レベルのインプットとしてシンセやギターを接続できるほか、高品質のマイクを接続して内蔵のデジタ ル制御のアナログプリアンプを通してレコーディングすることができます。 マイクよりもシンセなどのライン楽器を多用するミュージシャンがオーディオインターフェイスを購入す るときに気付く問題の1つは、不要なプリアンプにもお金を払わざるを得ないということがよくありま す。AudioFuse 16Rig は、多くのユーザーのニーズに十分に対応できる優れたプリアンプを2基搭載して おり、残りの予算はなんと16系統もの高品質ラインレベル入力に費やされています。残りのインプット はリアパネルにあります — これは後ほどご紹介します。

リアパネルにもインプット1&2の TRS ジャックがあります。AudioFuse 16Rig には自動検知機能があり、リアパ ネルの端子は常時接続しておくことができ、フロントパネルを使用したときには自動的にフロントパネルの接続が優 先されます。ですが、フロントパネルに接続した状態でもリアパネルの接続を使用したいときは、REAR スイッチを手 動でオンにすることで、リアパネルのインプットを使用することができます。

#### 4.1.3. インプット3&4

小型のデスクトップシンセやスマートフォンの音を入力したい場合のために、3.5mm のミニジャックの インプットがフロントパネルにあり、ステレオ信号をインプット3&4に送ります。

このチャンネルにも REAR スイッチがあり、フロントとリアの両方に接続しているときでも、リアパネルの TRS ジャックのインプットを使用できます。このスイッチは、本体のメニューからでも、AudioFuse Control Center ソフトウェアからでも操作できます。

#### 4.1.4. コントロールインターフェイス

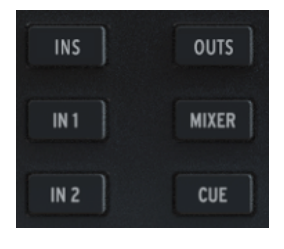

ダイレクトアクセスの各ボタ ン

フロントパネルのセンター部分には、ディスプレイと操作ボタン等があります。

以下の6個のボタンで、重要な機能へすぐにアクセスできます:

- INS (INPUTS):全インプット信号のメーターを表示します。
- IN1:インプット1の操作ページに入ります。
- IN 2:インプット2の操作ページに入ります。
- OUTS (OUTPUTS): 全アウトプット信号のメーターを表示します。
- MIXER: AudioFuse 16Rig のメインミキサーに入ります。
- CUE: AudioFuse 16Rig に内蔵のもう1つのミキサーであるキューミキサーに入ります。

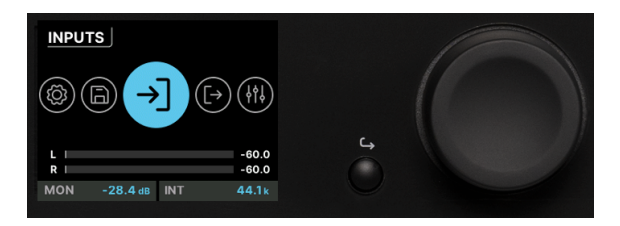

ディスプレイ、エンコーダー、バックボタン

6個のボタンの右には、各種情報を表示するカラーディスプレイがあります。

ディスプレイの右にはパラメーターなどの設定をするメインエンコーダーがあり、このエンコーダーは押 せるようになっています (クリッカブル)。その左には、画面の階層を1つ上に戻せるバックボタンがあり ます。

#### 4.1.5. MONITOR & PHONES

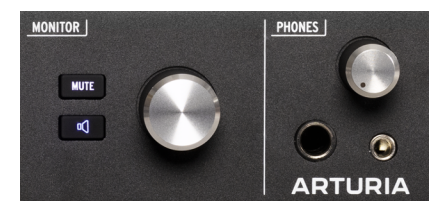

モニターとヘッドフォンの操作部

次は Monitor ノブです。このノブで、リアパネルのスピーカーアウトの出力レベルを調整します。ノブの左にある MUTE ボタンを押すと、ボタンが赤く点灯してスピーカー出力がミュートされます。

MUTE ボタンの下には機能を設定できるボタンがあります。設定した機能に応じてボタンの点灯色が変わり、その機能をオンにしたときは点滅します。設定できる機能は次の通りです:

- Mono (グリーン): 左右の信号をサミングしてスピーカー出力に送ります。 ミックスのモノ ラル互換や、位相のチェックをするときに便利です。
- Dim (オレンジ): スピーカー出力のレベルを下げます。このときのレベルを下げる量は、 AudioFuse Control Center ソフトウェアで設定できます。この機能は、スタジオ内でプレイ バックを止めずに会話したいときや、ミックスのリファレンスレベルを残しておきたいとき に便利です。
- A/B Speaker (ブルー): スピーカー出力からの信号をミュートして、別のスピーカーペアに 切り替えます。リアパネルのアナログ出力の任意のペアを別のスピーカー出力に設定できま すが、アウトプット 3-4 はそのミラーリングがフロントパネルにあり、色々な用途に使用で きますので、別のスピーカー出力に設定するのは、アウトプット 5-6、7-8、または 9-10 を 使用するのをお勧めします。

NOTE:A/B Speaker 機能を使用するには、この機能をオンにする必要があります。この機能がオフのままでは、 ボタンを操作しても何も起きません。A/B Speaker 機能は AFCC の設定メニュー (ギアアイコン) にあります。または、 AudioFuse 16Rig 本体の Outputs > Monitor > A/B Configuration の順にメニューを進んで設定することもできます。

Monitor の隣には **Phones** ノブがあります。このノブで、ヘッドフォン出力のレベルを調整でき、 6.35mm 、3.5mm TRS ジャック両方の音量が変わります。

#### 4.1.6. フロントパネルの USB ポート

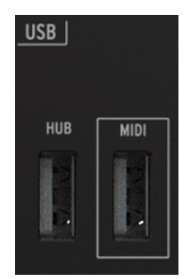

フロントパネルの USB ポート

ここには USB-A ポートが2つあります。

左側の **HUB** のポートは、バスパワーを供給でき、サンプルライブラリーのロードやセーブをする外部ド ライブや、DAW の操作を行うコントロールサーフェスなど、コンピュータに接続する必要があるような 外部機器を接続できます。

右側の MIDI のポートは USB ホストポートで、USB ポートのみの、5ピンDIN の MIDI 端子がないコント ローラーなどを接続できます。5ピン DIN の MIDI 端子を装備していない機器は日に日に増えており、コン ピュータや外部の USB ハブを使用せずにダイレクトに接続できます。HUB ポートとは異なり、このポー トは AudioFuse 16Rig がスタンドアローン動作のときでも使用でき、コンピュータを接続していない状態 でも MIDI の送受信が行えます。

フロントパネル右上に Arturia の "A" ロゴの小さなボタンがあります。このボタンで AudioFuse 16Rig の 電源オン/オフを切り替えます。1回押すと電源が入り、電源を切るときはディスプレイに "Goodbye!" の 表示が出るまで長押ししてシャットダウンします。この方法が、本機の電源を安全に切る方法です。ま た、このボタンをタップすると、本機と接続したコンピュータ上で AFCC ソフトウェアが開きます。

このボタンは、スタンドアローンモード時にはブルーに点灯し、コンピュータに接続しているときは、白く点灯します。

#### 4.2. リアパネル

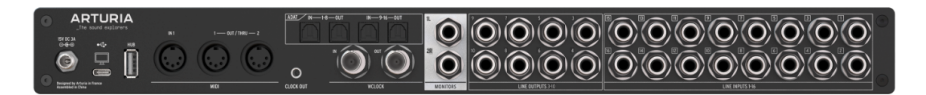

AudioFuse 16Rig のリアパネル

AudioFuse 16Rig のリアパネルの大半は接続端子で埋め尽くされています。リアパネルの各セクションを 右から左へ見ていきましょう。

#### 4.2.1. Line Inputs 1-16

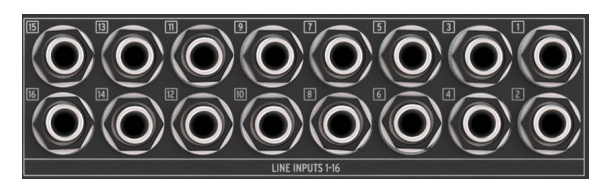

リアパネルのオーディオ入力

リアパネル右端には、ワールドクラスの A/D コンバータを搭載した TRS バランス接続が可能なアナログ インプットが16個あります。PAD スイッチをオンにしたときは最大 +24dBu の信号を入力でき、オフの 場合は最大 +12dBu の信号を入力できます。

リアパネルのインプット 1 & 2 は、フロントパネルのインプットを使用しているときには無効になります が、**REAR** スイッチをオンにするとリアパネルに接続した信号が使用できます。インプット 3 & 4 も同様 です。

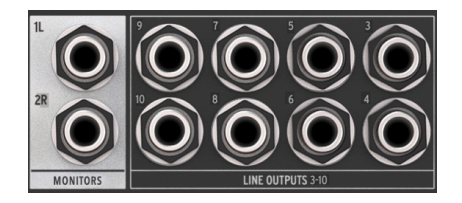

4.2.2. Line Outputs 3–10 & Speaker Outputs

リアパネルのオーディオ出力とスピーカー出力 (画像左)

ラインインプットの左側には、バランス接続が可能なラインレベルのアウトプットが8個あります。フロ ントパネルで A/B Speaker 機能をオンにしたときは、このアウトプットの任意のペアをBスピーカー出力 として使用できます。

このライン出力はすべて DC カプリングになっています。つまり、オーディオ信号だけでなく、モジュラーシンセサ イザーや CV 対応のアナログ機器に CV (コントロール電圧) を送ることができます。これにより、DAW からアナログシ ンセを直接コントロールすることができます! ラインアウトの左側には白地の部分があり、この端子がスピーカー出力の TRS 端子で、メインで使用す るモニタースピーカーを接続します。この端子は、DAW 側からはアウトプット1、2として認識されま す。

#### 4.2.3. デジタルオーディオ I/O

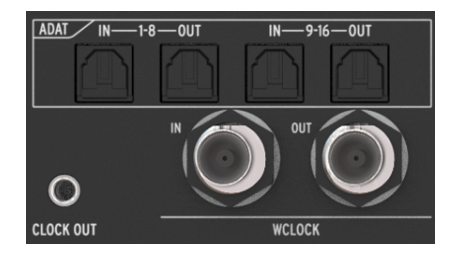

リアパネルの ADAT とワードクロック端子

AudioFuse 16Rig は、高音質のマルチチャンネル・デジタルオーディオの入出力を使用して、システムを 拡張できます。ADAT オプティカル端子を使用して AudioFuse 8Pre のような外部プリアンプや、外部の 単体 AD/DA コンバータなどの ADAT 対応機器を接続することができます。

この4つの ADAT ポートには、オプティカルの Toslink コネクターを使用しています。この端子で 44.1/ 48kHz 時には最大16chの、88.2/96kHz 時には8chの入出力を使用できます。

ADAT ポートの下には、ワードクロック入出力の BNC コネクターがあります。この端子は内部的にターミネーションされていますので、使用時に外部のターミネーターを取り付ける必要はありません。この端子は、デジタルオーディオ機器をすべて同一のクロック信号で同期させ、高音質を維持します。

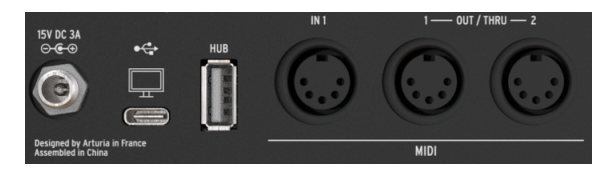

#### 4.2.4. MIDI、USB、電源

リアパネルの MIDI、USB、電源コネクター

AudioFuse 16Rig には、MIDI インプットが1つ、MIDI アウトプット/スルーが2つあり、すべて5ピン DIN コネクターです。MIDI アウト/スルーの右側には、3.5mm ジャックのアナログ MIDI クロック端子があ り、アナログクロックに対応したアナログシンセやドラムマシン、モジュラーシンセサイザーに接続でき ます。

MIDI 端子の左側には、リアパネルの USB-A ポートがあり、本機の内蔵 USB ハブの一部として使用できま す。その左にある USB-C ポートは、コンピュータと接続してコンピュータから本機をコントロールした り、DAW との通信に使用します。その左側のロック式コネクターには、AudioFuse 16Rig のパワーサプ ライを接続します。

#### 5. AUDIOFUSE 16RIG を使用する

以下は、AudioFuse 16Rig の代表的な使用例です。

#### 5.1. ラインレベル機器をレコーディングする

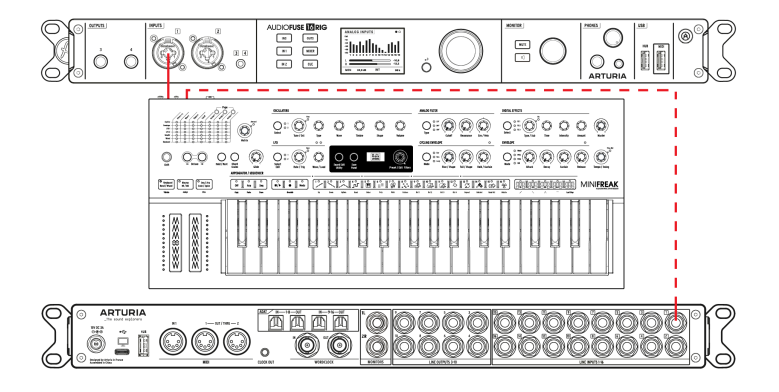

まずは最も一般的な使用法である ラインレベル 機器の接続から始めましょう。ラインレベル機器には、 シンセサイザーやキーボード、ドラムマシン、サンプラー、ビートプロダクション・ワークステーション などが含まれます。こうした機器の出力レベルは、通常取り扱う信号レベルの中で最も "ホット"、つま りレベルが高いもので、入力ゲインを上げる必要がそれほどないものです。

- ラインレベル機器を本機のフロントまたはリアパネルのインプットに接続します。フロント パネルのインプットに接続した場合は、それと同じリアパネルのインプットの接続は、 REAR 機能を使用しない限り無効になりますのでご注意ください。
- 2. INS ボタンを押して Analog Inputs ページを開きます。接続した機器から音を出し、メータ ーでレベルをチェックします。
- 3. 理想的には、演奏の中での最大音量が VU メーターの -10 ~ -6dB の範囲に収まるようにレベルを調整します。
- 調整したいチャンネルをスクロールして選択します。メーターの下の番号を見ると、選択したチャンネルは白字で表示されます。エンコーダーを押すとそのチャンネルが選択されます。
- 5. メーターを見ながらそのチャンネルのゲインを設定します (チャンネルメーターは、画面左 側に表示されます)。接続したラインレベル機器にボリューム調整がありましたら、インタ ーフェイス側でゲインを調整する前に、接続した機器側のボリュームで調整することをお勧 めします。こうすうことで、最もクリーンな音質になります。AudioFuse 16Rig 側でゲイン 調整をするのは、接続した機器側でボリューム調整ができない場合や、信号レベルが非常に 低い場合に限定しましょう。
- 6. 信号レベルが高すぎて、ゲインを最低にしても VU メーターでオーバーロードを起こしてい るときは、PAD スイッチをオンにします。これでゲインが 20dB 下がります。
- インプットの位相を反転させることもできますし、偶数と奇数チャンネル (インプット 5-6 や 9-10 など)をペアにするステレオリンクも使用できますし、フロントパネルのインプットに 接続していても、リアパネルのインプット 1-4 からの入力を優先することもできます。

これで準備完了です! 接続した機器をレコーディングできます。録音する手順などでわからないことが ありましたら、お使いの DAW のマニュアル等をご覧ください。

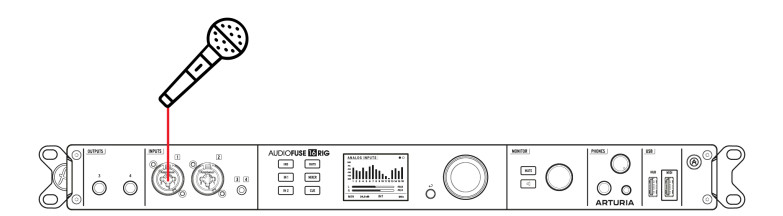

マイク (特にリボンマイク) の信号は非常に微弱で、マイクレベル と呼ばれています。この信号を明確に 聴こえるようにするには、相当にゲインを上げる必要がありますので、ゲインを大きく上げることがで き、それでいて非常にローノイズなインプット1&2のプリアンプを使う良い機会です!

- 1. フロントパネルのマイクインプットにマイクを接続します。
- AudioFuse 16Rig は、XLR ケーブルの接続を自動検知し、48V ボタンが本体のディスプレイ と AFCC の両方に表示します。ファンタム電源が必要なマイクを接続したときには、48V ボ タンをオンにします。
- 3. IN 1 または IN 2 ボタンを押して、インプット1 または 2のページに入ります。XLR ケーブ ルで接続したときには、入力チャンネルの表示が ANALOG IN ではなく、FRONT MIC に変わ り、AFCC ではマイクのアイコンが表示されます。
- ファンタム電源が必要なマイクを接続したときは、48V ボタンをオンにしてファンタム電源 を供給してください。
- 5. マイクでしゃべるか歌ってゲインを調整します。最大音量がそのチャンネルの VU メーター で-10 ~ -6dB の範囲に収まるように調整してください。
- ゲインを最低にしても VU メーターでオーバーロードするほど信号レベルが高いときは、 PAD スイッチをオンにするとゲインが 20dB 下がります。
- 入力音が弱々しく聴こえたり、フェイズががった音の場合は、ø ボタンで位相を反転してみ てください。

これで準備完了です! これでマイクを DAW にレコーディングできます。

NOTE: ゲインなどの調整をしているチャンネルページを開いている状態で、エンコーダーを長押しすると、CLIP LED がクリアされます。メインの INPUTS ページで同じ操作をしても、CLIP LED がクリアされます。この操作は、 AFCC で CLIP LED のリセット時間を "Infinite" に設定しているときに特に重要です。

#### 5.3. ギターやベースをレコーディングする

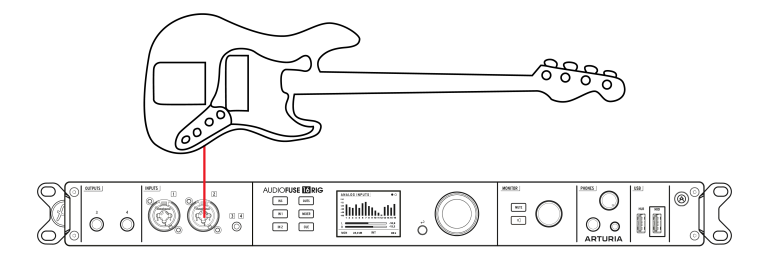

ギターやベース、またはマグネティックあるいはピエゾピックアップを搭載した楽器の信号のレベルは、 いわゆる 楽器レベル です。マイクよりは高いレベルですが、一般的にはラインレベルよりも低いレベル です。また、ピックアップからの信号はインピーダンスが非常に高く、音質はそれほどクリアではありま せん。

- ギターやベースなどをフロントパネルの 6.35mm のインプットに楽器用ケーブルで接続します。
- AudioFuse 16Rig が楽器用ケーブルが接続されたことを自動検知し、AFCC でのそのチャン ネルには INST ボタンが表示されます。通常、各チャンネルはラインレベルの信号を受ける ようになっていますので、楽器レベルのソースを入力するときは、INST ボタンをオンにす る必要があります。
- 楽器を接続したチャンネルのボタン (IN 1 または IN 2) を押し、そのチャンネルのページに入ります。そのチャンネルの表示は、ANALOG IN ではなく、FRONT LINE になっています。
- 4. INST ボタンまでスクロールしてボタンをクリックします。
- 5. 楽器を弾きながらゲインノブを調整します。最大音量がそのチャンネルの VU メーターで -10 ~ -6dB の範囲に収まるように設定してください。
- ゲインを最低にしても VU メーターでオーバーロードしてしまうときは、PAD スイッチをオンにしてゲインを 20dB 下げます。

これでギターなどの楽器を可能な限りクリアでクリーンな信号で録音する準備が整いました。

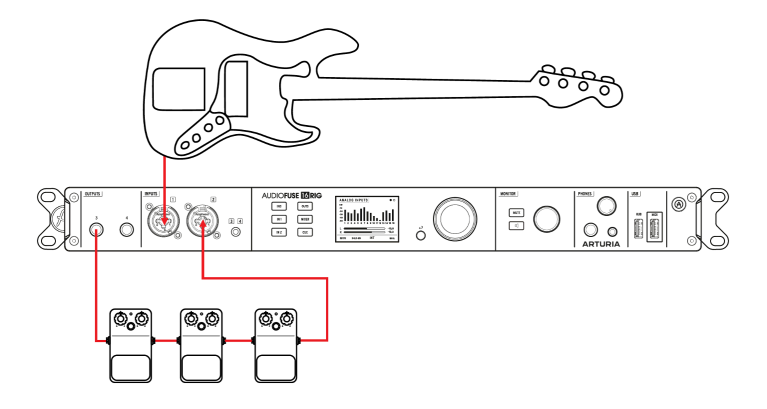

"リアンプ"は、録音済みのトラックの音色や音質を後から調整する方法の1つです。ギターやベース、またはその他の楽器をできるだけクリーンに、つまりエフェクトやアンプを使用せず、楽器そのままの音質で録音します。その後、そのトラックの信号をエフェクトボードやマイクを立てたアンプに送ります。ここでエンジニアはその音色を好きなだけいじることができます。演奏そのものはすでに録音済みですので、ここでギタリストが再度演奏する必要はありません。

ここでリアンプのトリックが登場します。つまり、オーディオインターフェイスから出力する信号が、あたかも楽器のピックアップからの信号であると、エフェクトペダルやアンプに信じ込ませるのです。そのためには、録音済みトラックの信号を、楽器と同じレベルやインピーダンスにする必要があります。ここ数年で、市販のリアンプボックス ("リバース DI ボックス" と呼ばれることもあります) が出回っていますが、AudioFuse 16Rig はその機能をフロントパネルのアウトプット3と4に内蔵しているのです。

- 1. ギターやベースを上記のようにクリーントーンでレコーディングします。
- 2. フロントパネルのアウトプットからペダルボードやアンプに接続します。
- 3. **OUTS** (OUTPUTS) ボタンを押します。エンコーダーでスクロールしてアウトプット3か4を 選択し、エンコーダーをクリックしてアナログ出力の設定ページに入ります。
- 3ページ目までスクロールし、ドロップダウンメニューから Reamp を選択します。信号にハムノイズが生じていましたら、画面に表示されるボタンでグランドリフトすることができます。

必要な設定は以上です! これで DAW に録音済みのギターやベースのトラックをエフェクトペダルやアン プに送り、納得行くまで音作りをすることができます。

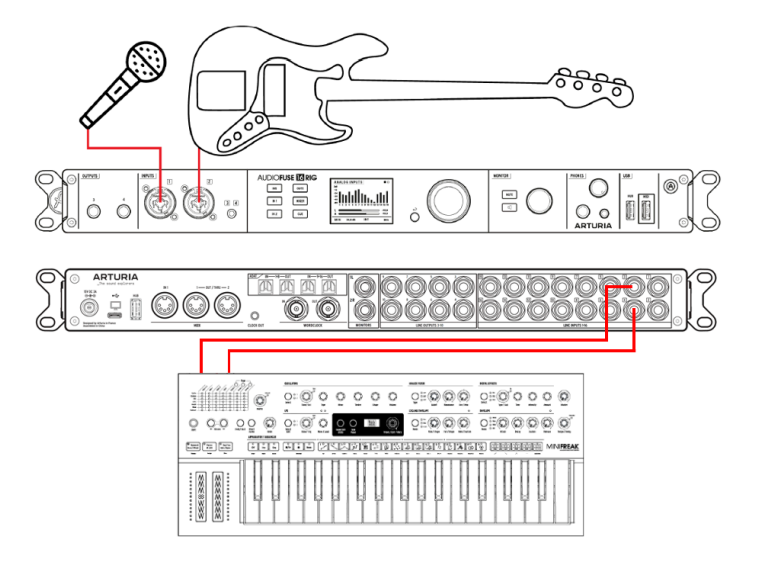

AudioFuse 16Rig は、各チャンネルの信号を組み合わせて2つのミックスを作ることができます。1つは メ インミックスです。これには4系統の AUX センドが含まれます。もう1つは キューミックスで、こちらに は AUX センドはありません。通常、一般的なミキサーで行うのと同じことをメインミックスで行い、キ ューミックスではその信号をヘッドフォンアンプに送り、ミュージシャンのモニターに使用します(自分 の音をより大きな音で聴きたい "more me" な人もいます)。

- 1. 各ソース (ラインレベル、マイク、ギターなど)を接続し、レベル調整をします (それぞれの 方法は前の数セクションをご覧ください)。
- MIXER ボタンを押してメインミックス、または CUE ボタンを押してキューミックスに入り ます (以降はメインミックスに絞ってご紹介します。キューミックスは AUX センドがない以 外はメインミックスと同じです)。
- MAIN CHANNELS ページまでスクロールし、ミックスで使用するインプットを選択します。 選択したインプットはブルーのハイライト表示になります。エンコーダーを押してインプットの選択を確定すると、そのインプットが白く点灯します。なお、すべてのインプットには モノチャンネルか、別のチャンネルとリンクしてステレオペアにするオプションがありま す。
- アナログソース以外にも、リアパネルの ADAT インプットや、レコーディングソフトウェア (DAW) からの USB プレイバックチャンネルのセレクターもあります。これらもモノインプッ トかステレオペアのどちらかとして選択できます。
- ここで MAIN MIXER ページに戻ります。このとき、選択した全チャンネルのそれぞれにフェ ーダーレベルのインジケーター、レベルメーター、ミュートとソロのインジケーター、4つ の AUX バスのメーターと、画面右側にはメインミックスのメーターが表示されているはずで す。8チャンネル以上ある場合には、最初のページの次に残りのチャンネルが表示されま す。
- 選択したいチャンネルまでスクロールし、エンコーダーを押すとそのチャンネルの設定画面 に入ります。調整したいパラメーターにスクロールしてエンコーダーを押して選択し、エン コーダーで調整し、エンコーダーを押して次に進みます。
- 7. ステップ6の操作を全チャンネルで行い、MAIN MASTER ページでステレオレベルと AUX リ ターンレベルを調整します。

以上がコンピュータを使わずに AudioFuse 16Rig のフロントパネルで操作する手順で、最大8種類のメイ ンミックスを保存でき、プリセットとして呼び出せます。

こ想像の通り、上記の手順はかなり退屈なものになりがちです。AudioFuse Control Center [p.9] ソフトウェアを 使用すれば、遥かに早く簡単に各チャンネルの設定ができ、メインやキューミックスの保存ができます。また、色々な AUX やミックス出力のチャンネルルーティングも AFCC で設定できます。

#### 5.6.2セットのスピーカーを使用する

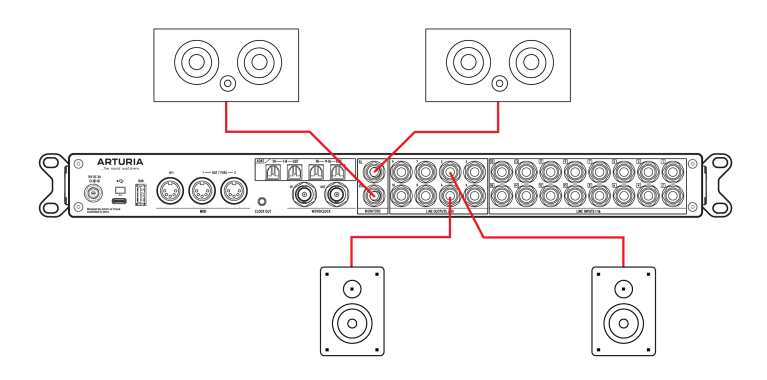

スタジオでは、モニタースピーカーを2組常設しているのが通常です。メインのモニタースピーカーに加 えて、セカンドセットはミックスした音が意図した通りになっているかどうかを確かめる "チェックスピ ーカー"として使用することがあります (音楽の再生環境は、カーオーディオや安価なホームエンタテイ ンメントシステムなど様々ですので)。スタジオの中には、クライアントを驚かせるために大音量かつ重 低音の PA セットを設置しているところもあります。

セカンドモニターにどんなものを使用したとしても、AudioFuse 16Rig なら簡単にニーズに応えられます。

- 1. メインのモニタースピーカーをリアパネルの MONITOR OUT に接続します。
- 2. リアパネルの任意のアナログ出力のペアにセカンドモニターを接続します。
- OUTS ボタンを押し、MON を選択してエンコーダーを押して Monitor Settings ページに入り ます。3ページ目の A/B Conf までスクロールします。
- 4. ここで A/B スイッチ機能のオン/オフを、画面の電源アイコンで切り替えることができます。 メインモニターから出力しているときは電源アイコンが消灯し、セカンドモニター使用時に は点灯します。ドロップダウンメニューでは、セカンドモニターに信号を送るリアパネルの アウトプットのペアを選択できます。
- A/B スイッチ機能をボタン操作一発で切り替えたいときは、フロントパネルのボタン (スピ ーカーのアイコン) で行えます。そのためには、メインメニューから Settings ページに入 り、そこから Monitor Settings ページに入り、Minitor Button Mode を "A/B Speaker" にセ ットします。

#### 5.7. ADAT デジタル機器を接続する

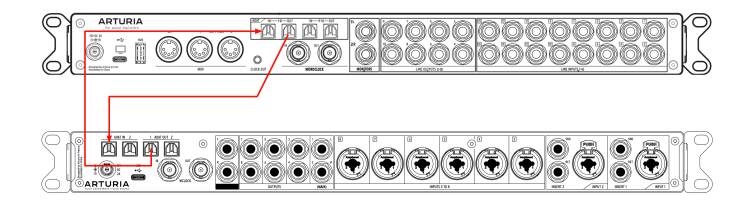

AudioFuse 16Rig は、リアパネルのオプティカル Toslink コネクター4つで最大16チャンネルの ADAT デジ タル I/O に対応しています。各コネクターで8チャンネルずつの一方通行のオーディオ信号を流すことが できます (サンプルレートが 44.1/48kHz のとき)。デジタル接続の機器とは、ADAT コネクターか、その下 にある ワードクロックの BNC ポートで同期することができます。

NOTE:このセクションでは、ADAT ケーブルでの機器の接続についてのみご紹介します(オーディオとデジタル同 期信号がオプティカルケーブルで同時に転送されます)。大規模で多くのデジタル機器がそろったスタジオでは、ワー ドクロックによる同期が必須もしくは推奨されているのが一般的です。これにつきましては、次のセクションでご紹介 します。

上図では、AudioFuse 16Rig (上) と AudioFuse 8Pre (下) があります。ADAT オプティカルケーブルで互い の入出力を接続しています。このとき、デジタル同期信号もこのケーブルで転送されます。

デジタル接続したオーディオ機器で作業をするときは、クロックソースを1つに絞ることが重要です。すべてのデジタル接続機器間を1つのクロックで同期させることで、複数のクロックが微妙に合わないことで発生しうるクリック音や音飛びなど音に関する障害を防ぐことができます。

上図のセッティングでは、AudioFuse 16Rigをクロックのマスターにしますので、"Clock Source" パラメ ーターを "Internal" にセットします。その結果、AudioFuse 8Pre は自身のクロック ("Sync" パラメータ ーがフロントパネルにあります) を "ADAT" にセットして、AudioFuse 16Rig からのクロック信号を受信 してそれに同期するようにします。

以下はその手順です:

1. デジタルオーディオ機器を互いにリアパネルの ADAT ポートに接続します。AudioFuse 8Pre のアウト プットを AudioFuse 16Rig のインプットに接続します。その逆もまた然りです。

NOTE:両方の機器にはインプットとアウトプットのポートが2つずつあります。この例では、2つ目のポートはハ イレート (88.2/96kHz) 動作時にのみ必要です。ここではスタンダードレート (44.1/48kHz) で使用しますので、インプ ットとアウトプットを1つずつ使用します。

2. AudioFuse 16Rig のクロックソースを "Internal" にセットし、AudioFuse 8Pre では (フロントパネル の "Sync" で) "ADAT" にセットします。

NOTE: AudioFuse 16Rig をコンピュータに接続している場合、AudioFuse 16Rig のクロックソースとサンプルレートのパラメーターはグレーアウト表示になります。その場合、クロックソースとサンプルレートのパラメーターは、 AFCC または DAW で変更する必要があります。 この時点で、2つの機器がデジタル接続され、正しく同期する状態になります。この状態で、DAW を録音 待機状態にすると、AudioFuse 16Rig の ADAT インプット 1-8 は、AudioFuse 8Pre のすべての高音質プリ アンプからの信号を入力するようになります。

#### 5.8. ワードクロック同期を使用して複数の ADAT 機器で作業をする

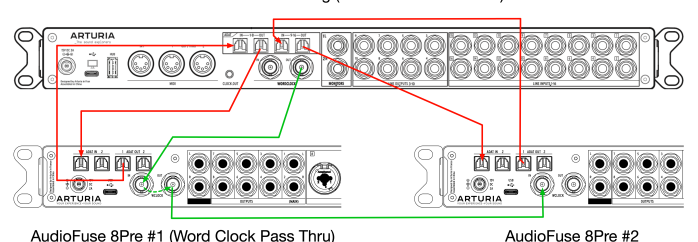

AudioFuse 16Rig (master clock reference)

前のセクションでは、2台のデジタル機器を ADAT オプティカルケーブルのみで互いに接続する手順をご 紹介しました。そこでは、デジタル同期はオーディオ信号が流れるオプティカルケーブルを通して同時に 行っていました。

ところが、デジタル機器を多用する大規模でより進んだスタジオでは、機器間をワードクロックで同期さ せる必要があることがあります。ここでは、前のセクションと似てはいますが、2台の AudioFuse 8Pre と AudioFuse 16Rig との間を ADAT 接続しています。これにより、16チャンネルのプリアンプ入力と、16チャンネルのアナログ出力が追加され、AudioFuse 16Rig の優れた I/O 機能が大幅に拡張されます。

このセッティングでは、各機器間を ADAT ケーブルだけで同期をとることはできません。これは、 AudioFuse 16Rig の2セット目の ADAT ポートには同期信号の送受信機能がないためです (同期信号の送受 信ができるのは1セット目のポートのみです)。しかし、この3台をワードクロックで同期できるため、こ のことは問題になりません。実際、ワードクロックならデジタル機器を何台でも同期できるのです。

前のセクションの例と同様、ここでも 16Rig と 8Pre との間のオーディオ信号には ADAT ケーブルを使用 します。前のセクションと異なり、ここでは機器間の同期信号に2本の BNC ケーブルを使用します。上図 では、オプティカルケーブル (ADAT ケーブル) は赤の線で、BNC ケーブルはグリーンの線で表示していま す。

NOTE: AudioFuse 8Pre には ADAT のインプットとアウトプットが2つずつあります。2組目のポートは 88.2/96kHz のハイレートで動作させるときに使用します。ここでは、スタンダードレート (44.1/48kHz) で使用しますので、1組目 のポートのみを使用しています。

ワードクロック同期の設定手順です:

NOTE:AudioFuse 16Rig をコンピュータに接続している場合、AudioFuse 16Rig のクロックソースとサンプルレートのパラメーターはグレーアウト表示になります。その場合、クロックソースとサンプルレートのパラメーターは、 AFCC または DAW で変更する必要があります。 2. 1台目の AudioFuse 8Pre を AudioFuse 16Rig からのワードクロックに同期させますので、AudioFuse 8Pre の "Sync" パラメーター (フロントパネルにあります) を "Word" にセットします。

3. 次に、1台目の AudioFuse 8Pre の "Pass Thru" (パススルー) 機能をオンにします。この設定は、AFCC の Device Settings (ギアアイコン) > Audio Settings > Pass Thru で行います。この機能をオンにすると、1台目の AudioFuse 8Pre に入力したワードクロック信号をそのまま出力し、"デイジーチェイン接続" (数 珠つなぎ) した機器を同期させることができます。

4. 次は、1台目の AudioFuse 8Pre の Word Clock アウトと2台目の AudioFuse 8Pre の Word Clock イン を接続します。

5. 最後に、2台目の AudioFuse 8Pre の Word Clock Termination をオンにします。この設定は、AFCC の Device Settings (ギアアイコン) > Audio Settings > Clock Termination で行います。このパラメーターを 必ず "75 Ohm (On)" にセットしてください。

この時点で、3台の機器が ADAT ポートでデジタル接続され、ワードクロックで正しく同期した状態にな ります。この状態で、DAW を録音待機状態にすると、AudioFuse 16Rig の ADAT インプット 1-8 と 9-16 で、2台の AudioFuse 8Pre のすべての高音質プリアンプからの信号を入力するようになります。

このセクションでご紹介しました例は、ワードクロックのごく基礎的なことのみで、他にもデジタル機器 同士を同期させる (より高度な) 方法があります。このことにつきましては、こちらの記事 (英文) をお読み になることをお勧めします。

#### 5.9. MIDI や USB 機器を接続する

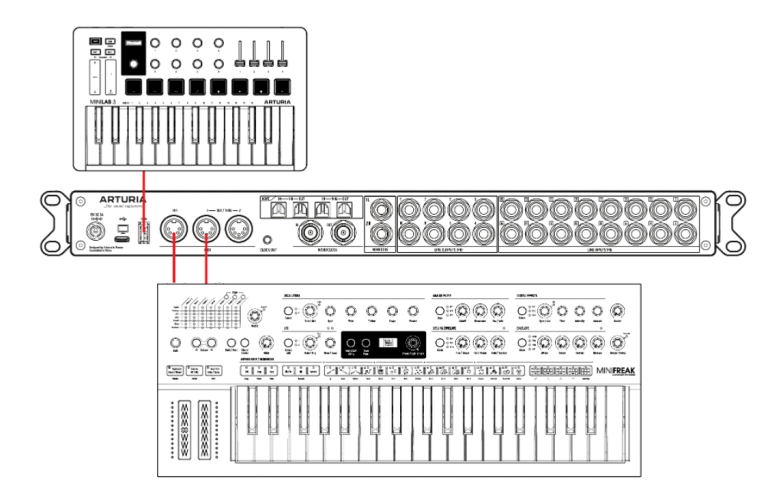

AudioFuse 16Rig は、MIDI 機器も USB 機器も接続できます。MIDI インプットとアウトプットで MIDI シ ンセサイザーやドラムマシン、コントロールサーフェスなどを接続でき、AudioFuse 16Rig を通して MIDI データの再生やレコーディングを行えます。本機は、複数の USB ポートも備えており、USB MIDI コント ローラーやソフトウェアのコピープロテクションキー、USB メモリーなどを接続できます。

1. 使用したい MIDI 機器をリアパネルの5ピン DIN MIDI IN と MIDI OUT/THRU ポートに接続します。

2. AudioFuse 16Rig とコンピュータをリアパネルの USB-C ポートで接続します。

3. 複数の USB 機器を接続したいものの、コンピュータの USB-A ポートが足りない場合は、AudioFuse 16Rigのフロントとリアパネルの **HUB** ポートに USB 機器やパワード USB ハブを接続できます。最近のラ ップトップは USB-C ポートが少ししかなく、中には USB-A ポートがない機種もありますので、非常に便 利です。

4. フロントパネルには MIDI USB-A ポートもあります。このポートにキーボードやコントロールサーフ エスなどの USB MIDI 機器を接続すると、接続した機器で AudioFuse 16Rig を、コンピュータに接続して いない状態でも操作できます。DAW レスのセッションやラップトップを使用しないマシンライブに興味 がある方にとって、これは便利な機能です。コンピュータに接続していなくても、オーディオ信号と MIDI データを常にインターフェイスに流すことができるのです。事実、接続した機器で AudioFuse 16Rig のメ インミキサーを MIDI メッセージで操作することができます。

5. MIDI メニューを選択し、AudioFuse 16Rig の MIDI に関するルーティングとどう反応させるかを選択します。

DAW などのレコーディングソフトウェアで MIDI のレコーディングと再生をする場合、その手順につきましてはお使いのソフトウェアのマニュアル等をご覧ください。

#### 5.10. AudioFuse 16Rigを CV ソースとして使用する

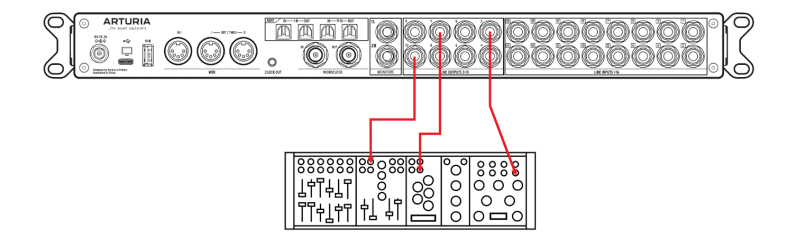

AudioFuse 16Rig のアナログ出力 3-10 は DC カプリングになっています。つまり、このアウトプットはオ ーディオ信号を出力できるだけでなく、アナログ・シンセサイザーが解する、人間には聴こえない "コン トロール電圧" (CV) も出力できるのです。

DC カプリングのアウトプットと Ableton Live の CV Tools など特定の DAW プラグインを使用すること で、DAW から CV 信号を簡単に出力でき、モジュラーシンセや Arturia MiniBrute のようなセミモジュラ ーシンセサイザーをコントロールできます。

このことのために、AFCC で設定する必要は特にありませんが、CV レベルの調整と、AudioFuse 16Rig からシンセの CV インプットに接続するケーブル (モノ) は必要になります。

### 6. フロントパネルのコントロール類

では、AudioFuse 16Rig を詳しく見ていき、使い方をご紹介していきましょう。このチャプター以後は、 本機の全機能の手順などをご紹介するリファレンス編となります。

ですがその前に、フロントパネルの基本的な操作法や本機の機能の重要な部分のいくつか、そしてメニュ ー構造を知っておくことが、後々の助けとなります。

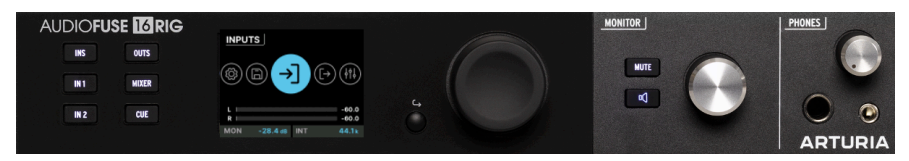

フロントパネルのフィジカルコントロール

#### 6.1. フィジカルコントロール:そこへ行くにどうすれば?

6.1.1. エンコーダーとバックボタン

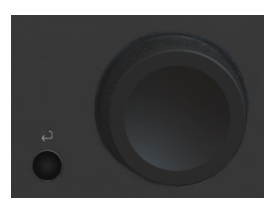

エンコーダーは、AudioFuse 16Rigのほとんどの操作で使用します。

(本マニュアルでの)用語解説:行きたいページや機能を求めてエンコーダーを*回し、ページ*内のオプショ ンを*スクロールして、*押して (クリックして) その機能のオン/オフなどを切り替えます。

エンコーダーの左下には、小さな **バック** ボタンがあります。操作をキャンセルしたり、メニュー階層を1 つ上に戻るときにこのボタンを使用します。

#### 6.1.2. クイックアクセスボタン

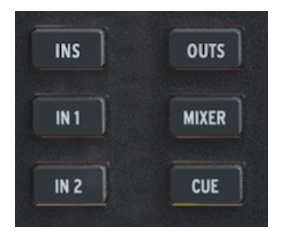

このボタン群は、本機の通常操作の中でよく使う機能にアクセスするときに使用します。次のようなボタンがあります:

• INS (INPUTS):アナログインプットのメーター画面に入ります。

- IN1:アナログインプット1の各種設定を行います。
- IN 2: アナログインプット2の各種設定を行います。
- OUTS (OUTPUTS):アナログアウトプットのメーター画面に入ります。
- MIXER:メインミキサーに入ります。
- CUE:キューミキサーに入ります。

上記の各ボタンを押したときに表示されるページは、その機能にいくつかあるページ(後述)の最初のペ ージということもあります。その場合、ボタンを押すと最初の(よく使う機能が入っている)ページが開き ます。

INS、OUTS、MIXER、CUE の各ボタンを押しながらエンコーダーを回すと、表示しているページの全オプション をスクロールせずに、次のページへジャンプします。時短に有効です!

#### 6.1.3. AudioFuse 16Rig ハードウェアショートカット

| ショートカット操作                                      | 結果                              |
|------------------------------------------------|---------------------------------|
| エンコーダーを長押し                                     | クリップインジケーターをリセット                |
| INS/OUTS/MIXER/CUE+エンコーダーを回す                   | INS / OUTS / MIXER / CUE のページ移動 |
| モニターボタン + エンコーダー                               | モニターボタンの機能設定                    |
| IN1 / IN2 + MONITOR ノブ                         | インプット1/2のプリアンプのゲイン設定            |
| 特定のインプット/アウトプット画面で INS / OUTS + MONITOR<br>ノブ  | そのインプット/アウトプットのゲイン設定            |
| ミキサー/キュー画面で MIXER / CUE + MONITOR ノブ           | メインミキサー/キューミキサーのマスターボリューム<br>変更 |
| ミキサー/キューのチャンネル画面で MIXER / CUE + MONITOR ノ<br>ブ | そのチャンネルのゲイン変更                   |
| バックボタンをダブルクリック                                 | メインメニューに戻る                      |

#### 6.1.4. MUTE & モニターボタン

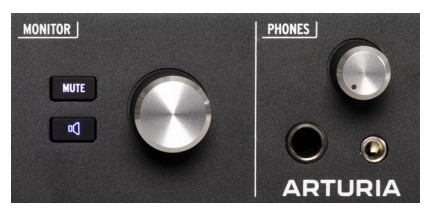

MUTE ボタン、MONITOR ボタン、MONITOR ノ ブ

**モニター** ノブは、リアパネルのスピーカーアウト (A/B Speaker 機能がオンの場合は "B" スピーカー) の 出力レベルを調整するときに使用します。このノブは、オン時に赤く点灯する **MUTE** ボタンと連動しま す。

MUTE ボタンの下には機能をプログラムできる、スピーカーのアイコンの モニター ボタンがあります。 このボタンは、設定した機能に応じて点灯色と点灯パターン (点滅/明点灯/暗点灯)が変わります。

モニターボタンには、次の機能のいずれかをアサインできます:

- 1. Mono (グリーン):左右のアウトプットの信号をサミングしてモニタースピーカーに送りま す。
- Dim (オレンジ): スピーカー出力のレベルを瞬時に低下させます。レベルの下げ幅は、 AudioFuse Control Center ソフトウェアで設定できます。
- A/B Speaker (ブルー):スピーカー出力をミュートし、リアパネルのアウトプットの任意の ペアに設定した "B" スピーカー出力に切り替えます。

A/B Speaker は、A/B Monitoring 機能をオンにしていないと動作しません。A/B Monitoring 機能がオフの状態でこの操作をしても何も起きません。

#### 6.2. 画面レイアウト: 開くと何が見えるのか?

#### 6.2.1. メインメニュー (ロータリー式)

ここがメニュー階層のトップレベルです。大きな円形アイコンが表示されますので、メインメニューにいることがわかります。大きな円形アイコンが見えない (つまり別の画面を開いている) ときは、バックボタンをダブルクリックするとメインメニューに戻れます。

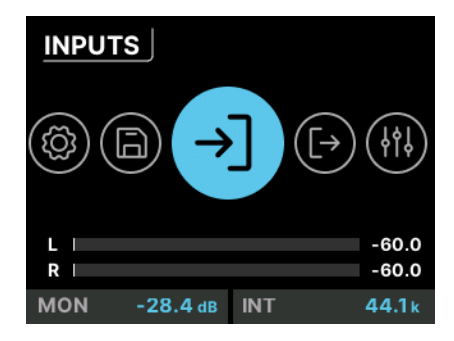

メインメニュー

メインメニューを開くと、エンコーダーを回して入りたい機能の メニュー アイコンを選び、エンコーダ ーをクリックするとそこに入ります。このとき、各メニューのアイコンが大きく表示されます。メインメ ニューの表示はロータリー式ですのでスクロールを続けると、メニューの先頭が再び表示されます。

メインメニューには、以下の7つのメニューがあります:

- INPUTS:アナログ/デジタルインプットのメーター表示と各種設定を行います。
- OUTPUTS:アナログ/デジタルアウトプットのメーター表示と各種設定を行います。

- MIXER:メインミキサーのメーター表示と各種設定、チャンネルのオン/オフ切り替えを行います。
- CUE:キューミキサーのメーター表示と各種設定、チャンネルのオン/オフ切り替えを行います。
- MIDI: MIDI のインプット/アウトプットポートの設定、MIDI のルーティングを行い、様々な MIDI モニターも行えます。
- SETTINGS:クロック、モニター、その他本機のグローバル設定を行い、AudioFuse 16Rig 本体の基本情報などを表示するシステム情報ページもあります。
- PRESETS:プリセットのセーブとロードを操作します。8種類のプリセットを使用できます。

#### 6.2.1.1. メインメニューに表示される情報

メインメニューの画面下部には、その画面内容に応じて次のような情報が常時表示されます:

- メインアウトプットのメーターでは、レベルが dB 単位で表示されます。
- ・ モニターのレベル設定 (設定は MONITOR ノブで行います)
- クロックソースとサンプルレート

#### 6.2.2. ページ

メニューの多くは複数の ページ で構成されています。ページは、画面右上の小さな丸印で表示されま す。

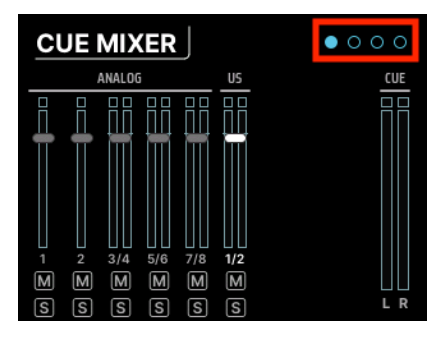

ページアイコン (赤枠)

丸印の数でそのセクションの総ページ数を表し、ハイライト表示になっている丸印が現在開いているページです。最終ページからさらにスクロールすると、先頭ページに移動します。
### 6.2.3. スクロール、選択、アクティベート

操作をしたいページを開きましたら、エンコーダーで設定したい機能までスクロールし、エンコーダーを クリックして変更します。

### 6.3. 機能がグレーアウト表示なっているのはなぜ?

時として、選択できない機能に出くわすことがありますが、これはバグではありません! 使用できない 機能がある場合、これを選択できない状態で表示しています。

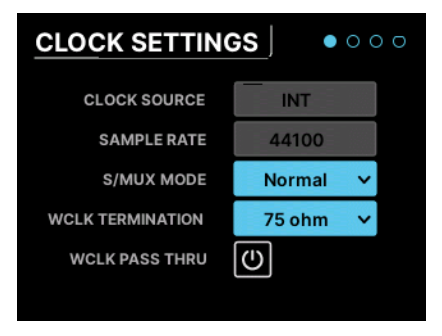

パラメーター表示画面の例

このことがよく起こるのがインプット1と2です。フロントパネルのインプットに何も接続していない場合、そのインプットに関する機能は (何も接続していませんので) 選択できません。例えば、フロントパネルのインプットに XLR ケーブル (マイクケーブル) を接続すると、48V スイッチが表示されます。マイクケーブルを接続していない場合、48V スイッチは不要ですので表示されません。

### 6.4. ソフトウェアを忘れずに!

AudioFuse Control Center (AFCC) では、AudioFuse 16Rig の全機能以上の機能を使用でき、見やすいグ ラフィカルな表示で操作した反応もわかりやすく表示されます。AFCC のマニュアルも併せてお読みにな ることをお勧めしますが、AudioFuse 16Rig 本体の操作方法をマスターしていれば、AFCC の機能の多く は見ればそれがどういうものかがわかります。

# 7. メニューと機能

AudioFuse 16Rig のメインメニューからは、7つの機能にアクセスできます。このチャプターでは、その それぞれの機能と、その機能の各ページにどのような機能が入っているのかを1つずつご紹介します。

### **7.1. INPUTS**

### 7.1.1. ANALOG INPUTS / ADAT INPUTS

INPUTS アイコンをクリックするか、フロントパネルの INS ボタンを押すと、ANALOG INPUTS ページ が開きます。

| ANAL              | OG INPU   | TS           | • 0            |
|-------------------|-----------|--------------|----------------|
| 0dB               |           |              |                |
| -6                |           |              |                |
| -12 -24           |           |              |                |
| -60<br><b>1 2</b> | 3 4 5 6 7 | 8 9 10 11 12 | 13 14 15 16    |
| L  <br>R          |           |              | -60.0<br>-60.0 |
| MON               | -28.4 dB  | INT          | 44.1k          |

左から右へスクロールすると、各チャンネルがハイライト表示になります。ページに表示されている最後のチャンネルに到達すると、画面が次のページの ADAT INPUTS に移ります。

アナログインプットでは、エディットしたいチャンネルをクリックできます (ハイライト表示になります)。2ページ目では ADAT インプットのメーターが表示されます。このページはレベル表示のみでエディットできるパラメーターはありません。

### 7.1.2. ANALOG IN / FRONT LINE / FRONT INST / FRONT MIC

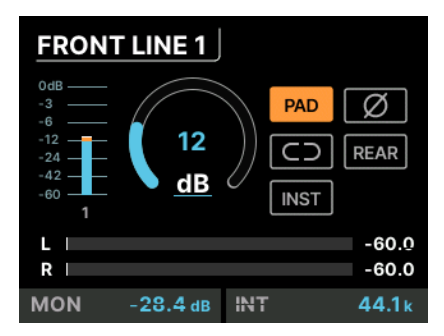

接続したソースに応じて画面表示が4タイプに変化します。この図は FRONT LINE の表示例です。

各インプットチャンネルのページには、次の機能があります:

- ・ レベルメーター
- ゲインノブ
- オン/オフ切り替えの各種ボタン
  - PAD
  - 位相反転 (Ø)
  - ステレオリンク(鎖のアイコン)

選択したチャンネルによっては、次の機能も表示されます:

- フロントパネルの XLR チャンネルでは、48V ファンタム電源ボタンも表示されます。
- フロントパネルの 6.35mm チャンネルでは、楽器レベルボタン (INST) も表示されます。このボタンで、そのインプットの入力インピーダンスを 1MΩ に切り替え、ギターやペースを接続したときにそのマグネティックピックアップのトーンが、インピーダンスの不一致により劣化しないようにすることができます。ギターやベース、エレクトリックピアノを録音する場合、INST ボタンで最もクリアに録音できます。
- インプット 1-4 には REAR ボタンがあり、これをオンにするとリアパネルに接続したソース が優先的に入力されます。これにより、フロントとリアパネルの両方に機材などを常時接続 しておくことができ、必要に応じてどちらのインプットを使用するかを簡単にスイッチング できます。

#### **7.2. OUTPUTS**

OUTPUTS アイコンでエンコーダーをクリックするか、フロントパネルの **OUTS** ボタンを押すと、 ANALOG OUTPUTS ページに入ります:

| ANAL                     | ANALOG OUTPUTS |      |                |  |  |  |  |  |  |  |
|--------------------------|----------------|------|----------------|--|--|--|--|--|--|--|
| OdB<br>-î2<br>-24<br>-36 |                |      |                |  |  |  |  |  |  |  |
| -48<br>-60 <b>MON</b>    | PHONES         | 3456 | 7 8 9 10       |  |  |  |  |  |  |  |
| L  <br>R                 |                |      | -60.0<br>-60.0 |  |  |  |  |  |  |  |
| MON                      | -28.4 dB       | INT  | 44.1 k         |  |  |  |  |  |  |  |

左から右へスクロールすると、各アウトプットチャンネルがハイライト表示になります:

- MON:メインモニターの出力レベルを表示します。
- PHONES: ヘッドフォン端子への出力レベルを表示します。
- 番号 3-10: リアパネルのアウトプット端子への出力レベルを表示します。

MON や PHONES といった名称やチャンネルの番号をクリックすると (白のハイライト表示になります)、 そのチャンネルの設定をエディットできます。

### **7.2.1. MONITOR**

MON をクリックすると、3ページ構成の MONITOR ページが開きます:

- 最初のメージには、ゲインノブ (フロントパネルの MONITOR ノブで調整します)とミュート、DIM、モノ、A/B 機能の各ボタンがあります。A/B 機能のボタンは、3ページ目で設定するA/B 機能がオフの場合はグレーアウト表示になります。
- 2ページ目には、OUT1とOUT2に送られる信号が表示されます。
- 3ページ目は A/B CONF (設定) ページです。このページには A/B スイッチング機能のオン/オ フを切り替えるボタン、機能がオンのときにモニター出力の A/B を切り替えるボタン、そし てどのアウトプット (リアパネル) のペアを "B" モニターに設定するかを選択するドロップダ ウンメニューがあります。また、メインモニターのレベルに合うように "B" モニターのレベ ルを調整するトリムノブもあります。

#### **7.2.2. PHONES**

PHONES をクリックすると、3ページ構成の PHONES ページが開きます:

- 最初のページには、レベルメーターとヘッドフォン端子のゲインノブがあります。ゲインは フロントパネルの PHONES ノブで調整できます。
- 2ページ目には、ヘッドフォン (OUT 11-12) に送る信号が表示されます。
- 3ページ目にはドロップダウンメニューがあり、接続したヘッドフォンに応じたインピーダンスを設定できます。この設定により、低インピーダンスでも、標準的なものでも、高インピーダンスのヘッドフォンでも快適に使用できます。

#### 7.2.3. ANALOG OUT 3 & 4

アナログアウトプット 3/4 は、他のアナログアウトプットよりも多くの機能を内蔵しています。リアパネ ルからの出力に加え、フロントパネルからも出力でき、外部機器を使用するときに便利な各種機能に設 定できます。

アウトプット 3 か 4 をクリックすると、3ページ構成の ANALOG OUT ページが開き、どのページにも出 カメーターが表示されます:

- 最初のページには、ゲインノブとステレオリンクボタンがあります。
- 2ページ目には、そのチャンネルの OUT 端子に送られる信号が表示されます。

- 3ページ目にはドロップダウンメニューがあり、フロントパネルの **OUTPUT** 端子から出力す る信号のタイプを選択できます。信号のタイプは次の通りです:
  - Line:通常のラインレベル出力です。
  - Reamp:選択したソースの信号を、リアンプ用のエフェクトペダルやアンプに 適したレベルやインピーダンスにし、フロントパネルから出力します。
  - DirectThru: フロントパネルの INPUT 1 と 2 からの信号を完全なゼロレイテン シーで OUTPUT 3 と 4 からそのまま出力します。この機能は、ギターやベース の信号をコンピュータで録音しつつ、演奏時のモニター用としてその信号をエ フェクトペダルやアンプにも送れるという重要なものです。この接続ではレイ テンシーが発生しませんので、録音時の演奏に影響を及ぼすことはありません。
  - AltPhones:フロントパネルのアウトプット端子をステレオヘッドフォン端子として使用できます。この端子をヘッドフォン端子として使用する場合は、同 ーソースを共有することになり(アウトプット3と4で別々のソースを出力する ことはできません)、出力レベルは最初のページのゲインノブで調整します。た だし、AltPhones 出力は、本機のメインのヘッドフォン端子と同じソースを共 有する必要はなく、そのソースはルーティングマトリクスで設定できます。

### 7.2.4. ANALOG OUT 5-10

チャンネル 5-10 のいずれかをクリックすると、そのチャンネルの ANALOG OUT ページ (2ページ構成) が 開き、どちらのページにも出力メーターが表示されます:

- 最初のページには、ゲインノブとステレオリンクボタンがあります。
- 2ページ目にはそのチャンネルの OUT 端子に送られる信号が表示されます。

#### **7.3. MIXER**

MIXER アイコンをクリックするか、フロントパネルの MIXER ボタンを押すと、MAIN MIXER ページが開きます。

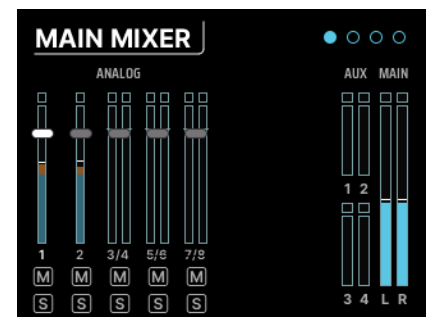

ミキサーの各チャンネルにはレベル表示、ミュート、ソロがそれぞれあります。また、AUX センドと L/R メインミックスのメーターも表示されます。アナログチャンネルが最初に表示され、次に ADAT チャンネ ル、その次に USB チャンネルが表示されます。

画面に表示しきれないほどチャンネルがある場合は、右にスクロールすると残りのチャンネルが表示され ます。 このページでクリックできるアイテムはチャンネルセレクターのみです。レベルやミュート、ソロを変更 したいときは、そのチャンネル番号をクリックして選択して設定を変更します。

チャンネルを何も追加していない状態では、空のミキサーが表示されます。チャンネルの追加は、MAIN CHANNELS セレクター (MIXER セクションのページ3と4) で行え、メインミックスで使用したいチャンネルをどれでも 追加できます。

### 7.3.1. MIXER CHANNEL SETTINGS

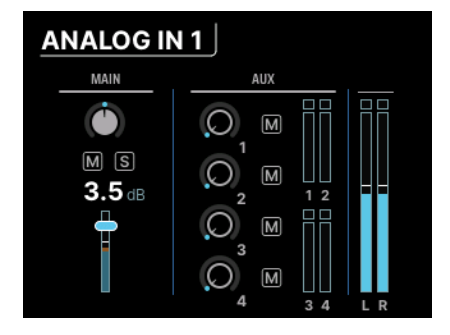

上図の例では "ANALOG IN 1" ですが、"ANALOG 3-4" や "USB 5-6" というように、インプットのタイプと チャンネル番号によってタイトルが変わります。

画面左には、パン、ミュート、ソロ、フェーダーレベルを備えた通常のチャンネrフェーダーがありま す。2つのチャンネルをステレオリンクにしている場合は、パンが2つ表示されそれぞれ調整できます。

画面右には AUX セクションがあり、センド量とミュートが4系統分あり、それぞれ調整できます。その右 には各 AUX とメインミックスのメーターがあります。

バックボタンを押すと、MAIN MIXER ページに戻ります。

ミキサーチャンネルのページで MIXER ボタンを押しながらエンコーダーを回すと、次のチャンネルページに移動 します。これにより、各チャンネルのパンや AUX センドレベルなどのパラメーターをクイックにチェックできます。 MIXER ボタンを押しながら MONITOR ノブを回すと、そのチャンネルのレベルを調整できます。これにより、MIXER ボタンを押しながらエンコーダーを回してチャンネル間を行き来し、MONITOR ノブでレベルを調整することで、各チ ャンネルのレベル調整を素早く行えます!

#### 7.3.2. MAIN MASTER

メインミキサーのチャンネルセレクターの最後をページからさらにスクロールすると、設定の2ページ目 である MIAN MASTER ページが開きます。

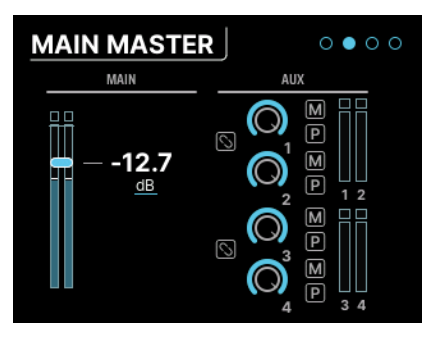

このページにはメインのマスターフェーダーが画面左側に、マスターの AUX の各コントロールが画面右 側に表示されます。各 AUX にはレベルとミュートに加え、AUX をプリフェーダーにするスイッチもあり ます。

AUX1&2、AUX3&4はリンクしてステレオ AUX にすることができます。これは、この画面の2つのステレオリンクボタンで設定できます。

#### 7.3.3. MAIN CHANNELS

MIXER メニューの後半2ページは、MAIN CHANNELS ページです。ここでは、チャンネルをスクロールして、メインミックスで使用したいチャンネルの選択/非選択が行えます。

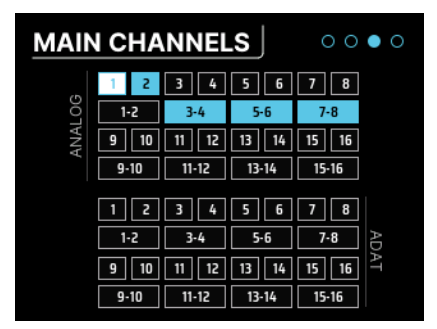

上図の通り、各チャンネルはそのチャンネル単体でも、ステレオペアでも選択できます。

- 後半2ページのうち、最初のページでは最大16チャンネルのアナログと ADAT チャンネルを 選択できます。
- 後半2ページの2ページ目では、最大32チャンネルの USB "リターン" チャンネルの選択が行 えます。このチャンネルは、DAW などコンピュータからの出力です。

CUE アイコンをクリックすると CUE MIXER ページが開きます。キューミックスは、ミュージシャンがヘ ッドフォンでモニターとしてよく使われるミックスで、レコーディング時に特定のパートがよく聴こえる ような、メインミックスとは別のミックスです。

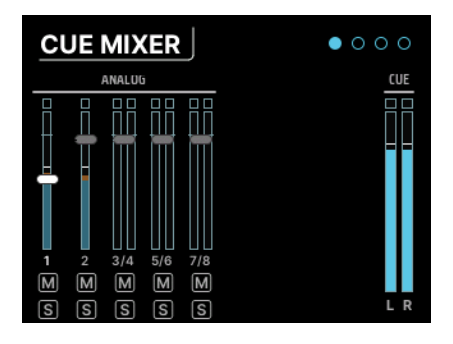

しかしその用途は、必ずしもヘッドフォンでのモニター用とは限りません ― キューミキサーをミキサー 内の別のミキサーとして活用できます。例えば、大量のモジュールやシンセサイザーで作業をするとき に、ステレオのサブミックスを作成し、そのミックスをアナログや ADAT アウトから出力して、さらに加 工するといった使い方もできます。

キューミックスのパラメーターや機能は、メインミックスと同じですが、以下のような例外があります:

- 1. キューミックスには AUX バスがありません。
- キューミックスは常時オンではなく、使用するにはオンにする必要があります。この操作 は、AFCC ソフトウェアの Cue Mix タブにある CUE ボタンをクリックするか、AudioFUse 16Rig のフロントパネルにある CUE ボタンをダブルクリックし、ボタンが赤く点灯してキュ ーミックスがオンになります。ボタンをもう一度ダブルクリックするとオフになります。

### 7.5. MIDI

メインメニューの MIDI アイコンをクリックすると、3ページ構成の MIDI ページが開きます:

### 7.5.1. MIDI ACTIVITY

| MIDI ACTI  | • | 00         |   |
|------------|---|------------|---|
| INPUT      |   | OUTPUT     |   |
| DIN 1      |   | DIN 1      |   |
|            |   | DIN 2      |   |
|            |   | SYNC       |   |
| USB HOST   | • | USB HOST   |   |
| USB DEVICE |   | USB DEVICE | • |
|            |   |            |   |

このページには MIDI アクティビティインジケーターがあり、各入出力で MIDI 信号を送受信するたびに点 灯します。

INPUT には次のようなものがあります:

- **DIN1**: リアパネルにある5ピン DIN の **MIDI IN**
- USB HOST: フロントパネルの MIDI とマーキングされている USB ポート
- USB DEVICE: DAW などのソフトウェアやコンピュータからの MIDI メッセージ (USB 経由)

OUTPUT には次のようなものがあります:

- DIN1、DIN2:リアパネルにある5ピン DIN の MIDI OUT/THRU
- SYNC: リアパネルの CLOCK OUT ミニジャック
- USB HOST: フロントパネルの MIDI とマーキングされている USB ポート
- USB DEVICE: DAW などのソフトウェアやコンピュータに送信する MIDI メッセージ (USB 経 由)

7.5.2. MIDI CONFIG

| MIDI CONFIG   | $\circ \bullet \circ$ |
|---------------|-----------------------|
| MODE          |                       |
| HOSTED ¥      |                       |
|               |                       |
| MIXER CONTROL |                       |
| DIN V         |                       |
|               |                       |
|               |                       |

MODE はドロップダウンメニューになっており、AudioFuse 16Rig の MIDI 受信モードを設定できます。

- STANDALONE: コンピュータ不要で入力から出力へ MIDI 信号をスルーさせます。各入出力の接続 (ルーティング) は、STANDALONE MIDI ページ (後述) で設定します。
- HOSTED: MIDI 機器を接続し、その MIDI 信号をコンピュータとやり取りします。 MIDI 信号 のルーティングは、ホストコンピュータの DAW などの音楽制作ソフトウェア上で設定しま す。

AudioFuse 16Rig のメインミキサーは、MIDI でコントロールすることができます。**MIXER CONTROL** の ドロップダウンメニューでどの MIDI インプットポートから MIDI コントロールメッセージを受信して、メ インミキサーをコントロールするかを設定します。これにより、メインミックスの操作を本体のフロント パネルや AFCC ソフトウェアではなく、コントロールサーフェスで簡単に行えます。

インプットは、NONE、DIN、USB HOST、USB DEVICE から選択できます。

MIDI でメインミキサーをコントロールしないことがハッキリしているときは、MIXER CONTROL を NONE に設定 してください。これにより、別の用途で接続していた MIDI 機器からのメッセージに対して、ミキサーが誤って反応し てしまうことを防止できます。

## 7.5.3. STANDALONE MIDI

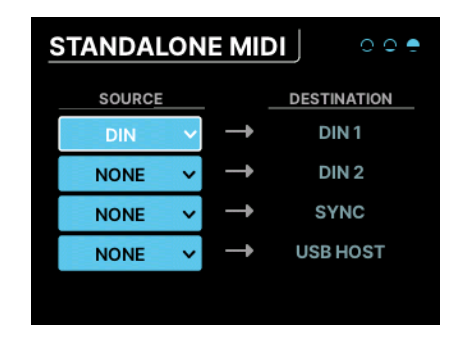

スタンドアローンモードでは、各 MIDI ポート間のルーティングを設定する必要があります。その設定を このメニューで行います。

固定の送信先は次の4つです: DIN1、DIN2、SYNC、USB HOST

上記の4つは、それぞれ次の受信元のいずれかに接続できます:NONE、DIN、USB HOST、USB+DIN

複数のソースを1つの送信先に接続した場合はどうなるのでしょうか? AudioFuse 16Rig が 一種の MIDI ミキサーの ように MIDI 信号を マージします。

# 7.6. SETTINGS

SETTINGS アイコンをクリックすると、4ページ構成のシステム設定と情報表示ページが開きます。

### 7.6.1. CLOCK SETTINGS

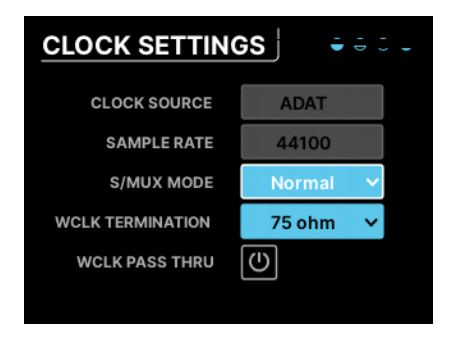

複数のデジタルオーディオ機器を1つのシステムとして接続した場合、重要なのは堅牢な クロック同期 で す。2つのデバイスのクロックが一致していないまま同時に使用すると、クリック音や音飛び、色々なタ イプのノイズ (ジッター) などの不都合が音に生じます。そのため AudioFuse 16Rig には他の機器にタイト なクロックを等しく供給したり、他の機器からのクロックに追従する機能を内蔵しています。

AudioFuse 16Rig は自身の内部クロックのほか、ADAT インプットやワードクロック入力からのクロック 信号で動作できます。クロックソースとサンプルレートは、本機のほとんどの画面下部 (と、この **CLOCK SETTINGS** ページ) に表示され、本機や AudioFuse Control Center [p.9] ソフトウェアで設定できます。

このページのパラメーターは次の通りです:

- Clock Source: クロックソースを設定します。内部クロック (INT)、ADAT、またはワード クロック (WORD) から選択します。デフォルト設定は INT で、本機にデジタルオーディオ機 器を接続していないときは、変更できません。
- Sample Rate:サンプルレートを設定します。44100 (44.1kHz)、48000 (48kHz)、88200 (88.2kHz)、96000 (96kHz)、176400 (176.4kHz)、または 192000 Hz (192kHz) から選択できます。クロックソースが INT に設定され、本機がホストコンピュータに接続している場合、サンプルレートはホスト側で設定し、本機では変更できません。
  - 48000Hz (48kHz) 以上のサンプルレートに設定した場合は、次のような機能上の制限が入ります:
    - 88200 (88.2kHz) または 96000 Hz (96kHz) の場合、本機はアナログ 入力16ch、アナログ出力12ch、ADAT入出力8chになります。
    - 176400 (176.4kHz) または 192000 Hz (192kHz) の場合、アナログ 入力8ch、アナログ出力10chとなり、デジタル入出力は使用できま せん。
- S/MUX Mode: Normal に設定した場合、本機は ADAT クロックを検知して、そのサンプル レートに設定します。これがデフォルト設定で、ほとんどの場合はこの設定で適切に動作し ます。ですが、Force を選択すると、本機が入力信号を 44.1/48kHz だと "認識" したとして も、これを 88.2/96kHz として読み替えさせることができます。こうした設定が必要になる のは、一部の機器の ADAT 出力には、その信号にメタデータを正しく埋め込んでいないもの があり、サンプルレートを誤認識してしまうためです。Force は、それを防止するためのオ プションです。
- Word Clock Termination: ワードクロックを流す BNC ケーブルは、インピーダンスの変化 に対して非常にセンシティブです。通常、ターミネーションの接続では、75Ωのインピーダ ンスが必要です。ただし、状況によっては非常に高いインピーダンスが必要となるケースも あります。このパラメーターでは、ターミネーションを 75Ω または Hi-Z のいずれかを選択 できます。
- Word CLock Pass Thru: AudioFuse 16Rig がワードクロックのネットワーク内にあり、外部からのワードクロックに同期している場合、このパラメーターで本機以後に入力したワードクロックのデータを、デイジーチェイン接続した機器にそのまま送り出すことができます。

### 7.6.2. MONITOR SETTINGS

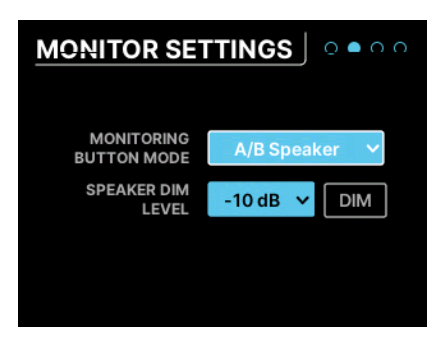

このページには、次のようなモニタースピーカー関連の設定メニューが入っています:

- Monitoring Button Mode:このドロップダウンメニューで、フロントパネルのモニターボ タン (スピーカーのアイコン)の機能を選択します。選択した機能によってボタンの点灯色が 変わりますので、ボタンの機能が一目でわかります。ボタンがオンのときは点滅します。選 択できる機能は次の通りです:
  - Mono (グリーン): L/R の出力信号をサミングして、モニタースピーカーに送り します。ミックスのモノラル互換や、位相の問題の有無をチェックするときに 便利です。
  - Dim (オレンジ):モニタースピーカー出力のレベルを設定した量(後述)だけ下 げます。スタジオ内で他の人と会話をしたいときにモニタースピーカーの音量 を下げ、また元通りのレベルに戻すことができます。
  - A/B Speaker (ブルー):メインのスピーカー出力をミュートし、リアパネルの アナログ出力の任意のペアに設定した "B" スピーカー出力に切り替え、トリム コントロールでメインモニターと同音量になるように設定できます。なお、こ の機能は A/B 機能がオフの場合には動作しません。
- Speaker Dim Level:このドロップダウンメニューで、DIM ボタンをオンにしたときのスピ ーカーレベルの低下量を設定します。-10dB または -20dB が選択できます。
- DIM ボタン:このページを表示中に Dim のオン/オフ切り替えができます。上述の Dim レベルの設定時に便利です。

#### 7.6.3. PREFERENCES

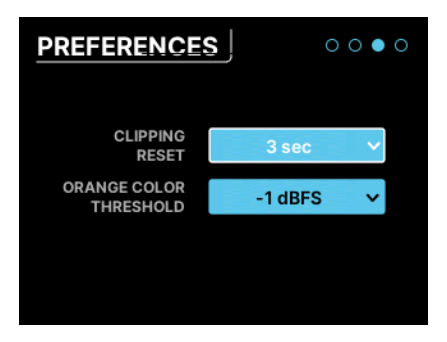

ここでは、AudioFuse 16Rig の環境設定を使いやすいように設定できます。

Clipping Reset:このドロップダウンメニューで、クリップインジケーターが自動的にリセットするま での時間を設定します。この設定は、本機と AFCC で表示するすべてのメーターに共通して反映されるグ ローバル設定です。設定値は、1.5秒、3秒、または Infinite (自動リセットなし) から選択できます。

NOTE:このパラメーターを "Infinite" に設定した場合、クリップインジケーターは自動的にはリセットされません。この場合、エンコーダーを3秒間長押しして手動でリセットする必要があります。

**Orange Color Threshold**: このドロップダウンメニューでは、VU メーターの表示色がグリーンからオレ ンジに変わるレベルを設定します。この設定も、本機と AFCC で表示するすべてのメーターに共通して反 映されるグローバル設定です。

#### 7.6.4. SYSTEM INFO

| SYSTEM INFO      | 000•     |
|------------------|----------|
| Device Name      | AF 16Rig |
| MIDI FW Version  | v1.1.5   |
| Audio FW Version | v1.1.5   |
| Serial Number    |          |
| Unlock Code      |          |
| Hw Revision      |          |
|                  |          |

この "アバウト" 画面には、本機の次のような個体情報が表示されます:

- MIDI ファームウェアバージョン
- オーディオファームウェアバージョン
- シリアルナンバー
- ハードウェアリビジョン

### 7.7. PRESETS

AudioFuse 16Rig でできることの中で楽しいものの1つが、コンピュータと接続せずに動作するスタンド アローンモードです。ホストソフトウェアと接続する必要がなく、信号ルーティングの自由度が非常に高 く、非常に便利なミキサーとして使用できます。

しかし、コンピュータと接続していないときには、ルーティングやミックスの全設定をセーブしておく場 所がどうしても必要になります。数ある **プリセット** の用途の1つがこれです。

プリセットは、本機がスタンドアローンモードで動作していないときでも非常に便利です。例えば、音楽 のレコーディングやナレーションなどの集力、楽器のリアンプなど、タイプの異なる色々なワークフロー を抱えているときに、各作業のセッティングをプリセットにセーブしておくことで、セッティングにかか る時間を短縮できます。

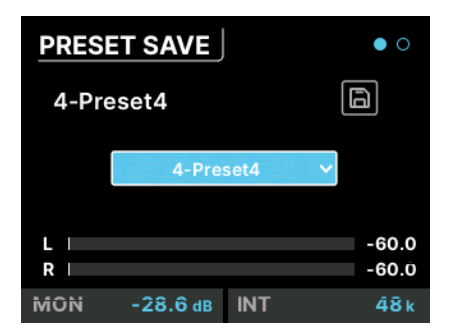

このページにはセーブアイコン (フロッピーディスクのアイコン) と、プリセットの保存先 (8種類) を選択 するドロップダウンメニューがあります。画面左上には、現在開いているプリセット番号が表示され、セ ーブしてあったバージョンから何かしらの変更が入ると、プリセット名の後ろに星印が表示されます。

### 7.7.2. PRESET LOAD

| PRES     | 0 •      |      |                |
|----------|----------|------|----------------|
| 5-Pre    | eset5    |      | ۲)             |
|          | 5-Pres   | set5 | ~              |
| L  <br>R |          |      | -60.0<br>-60.0 |
| MON      | -28.6 dB | INT  | 48 k           |

このページの構成は PRESET SAVE ページとほぼ同じですが、セーブボタンがロードボタンに変わってい ます。ロードできるプリセットは実は9種類あり、9種類目は上書きセーブができない AudioFuse 16Rig のファクトリーデフォルト (工場出荷時設定)の "0-Factory"です。

■ プリセットは AFCC でリネームできますので、"Preset-1" や "Preset-8" よりも内容がわかりやすいものにすること ができます。

# 8. AUDIOFUSE CONTROL CENTER

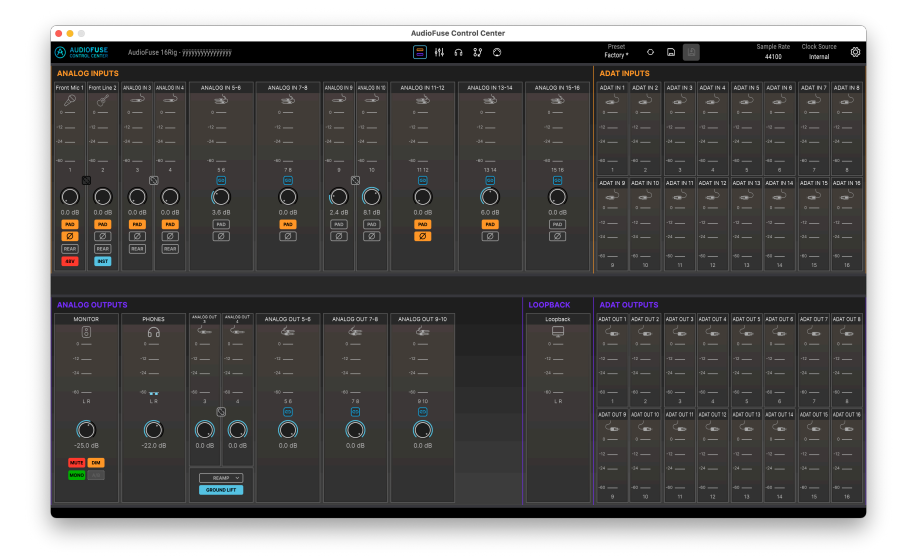

AudioFuse 16Rig のほぼ全機能は、フロントパネルからアクセスできますが、コンピュータからもっと簡 単に本機を操作できます。すべての AudioFuse 製品と同様、AudioFuse 16Rig も AudioFuse Control Center (AFCC) から設定をしたり、コントロールすることができます。

AFCC なら、モニターレベルの設定からチャンネル設定、MIDI コントロールやミキシングの設定まで、あ らゆることが簡単になります。複数の AudioFuse 製品を1台のコンピュータに接続してコントロールする こともできます。このチャプターでは、AudioFuse 16Rig で使用する機能やその画面構成などをご紹介し ます。

### 8.1. アッパーツールバー

|                | AudioFuse 16Rig - AF 16Rig MM | 존 ## 10 \$2 @ | Preset<br>Factory * | Load - Save - | B | Sample Rate | Clock Source | ٢ |
|----------------|-------------------------------|---------------|---------------------|---------------|---|-------------|--------------|---|
| CONTROL CENTER |                               |               | recitivy            |               |   | 43000 H2    | Internal     |   |

画面最上部にある アッパーツールバー には、AFCC の一般的な機能が入っています。

#### 8.1.1. AFCC メニュー

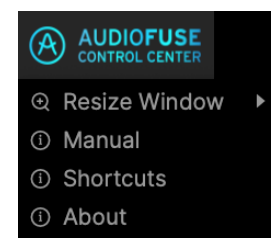

アッパーツールバーの左端には **AFCC メニュー** があります。ロゴをクリックするとドロップダウンメニ ューが開き、以下の機能を選択できます:

- Resize Window:お使いのディスプレイのサイズに合わせて、AFCC の画面サイズを選択できます。
- Manual:このマニュアルを開きます。
- Shortcuts: AFCC と AudioFuse 16Rig の便利な全ショートカット集を開きます。ショート カットを覚えれば、長期的には作業のスピードアップが期待できます。
- About: AFCC のソフトウェアバージョンと、開発者リストが表示されます (このナイスなソ フトウェアに対して、誰に感謝の気持を伝えれば良いのかがわかります!)。

AFCC メニューロゴの右には、接続中のオーディオインターフェイス名 (この場合は "AudioFuse 16Rig") と、設定メニュー [p.43] で設定できる名称が表示されます。

#### 8.1.2. スクリーンセレクター

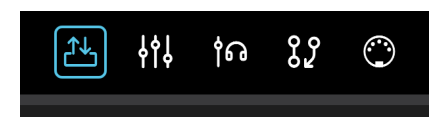

アッパーツールバーのセンター部分には、5つの **スクリーンセレクター** があり、表示したい画面を選択で きます。詳細は後述しますが、以下はその各画面です:

- Overview
- Mixer
- Cue
- Routing
- MIDI

8.1.3. プリセットコントロール

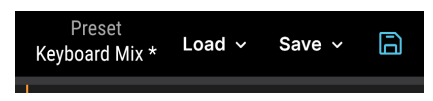

スクリーンセレクターの右には プリセットコントロール があり、次のような機能が入っています:

#### 8.1.3.1. Preset Name (& リネーム)

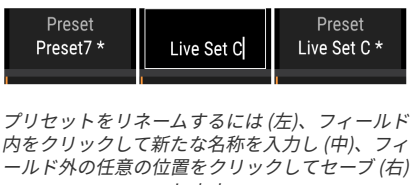

現在ロードしているプリセット名が最初に表示されます。プリセット名に星印(\*)が表示されている場合 は、AFCC 上のそのときのセッティングがプリセットの内容と一致していないことを表示します。つま り、このような場合にはプリセットがエディットされ、未セーブの状態になっています。そのままセーブ せずに別のプリセットをロードすると、エディットした内容は消去されます。

プリセット名をクリックすると、"Synth Mix" や "Voiceover" というように、わかりやすい名称に変更で きます。最長12文字まで入力できます。

NOTE: プリセットのリネームと、エディットしたプリセットのセーブは、別々の操作です — プリセットの内容自体はエディットせずに、リネームだけをすることもできますし、プリセット名は変更せずに、内容だけをエディットすることもできます。上図の左は、"Preset7 \*" というように、プリセット名の後ろに星印があり、元のプリセット7からエディットされていることがわかります。これをセーブする前に別のプリセットをロードすると、そのエディット内容は消去されてしまいます。

8.1.3.2. プリセットのロード

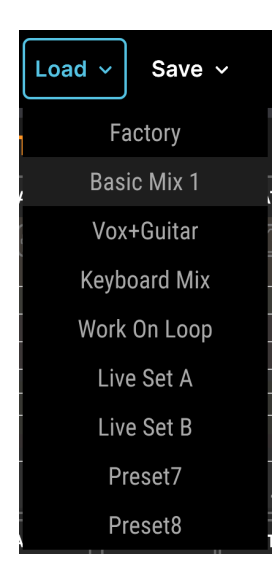

Load アイコンはドロップダウンメニューになっており、8種類のプリセットと、プリセットを白紙の状態 から作成したいときに便利な Factory プリセットのいずれかを選択できます。

Factory プリセットは、エディットしてセーブしたりすることも、上書きセーブもできません。Factory プリセット を好みのセッティングにエディットした場合は、8種類のプリセットのいずれかにしかセーブできません。 8.1.3.3. プリセットのセーブとクイックセーブ

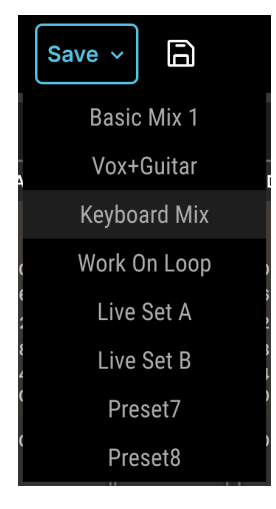

Save ボタンの隣にはディスク アイコンのクイックセーブが あります。

Save アイコンをクリックするとドロップダウンメニューが開き、エディットしたプリセットの保存先を 選択できます。このアイコンの隣にはフロッピーディスクの **クイックセーブ** アイコンがあり、エディット したプリセットを上書きセーブできます。

8.1.4. サンプルレートとクロックソース

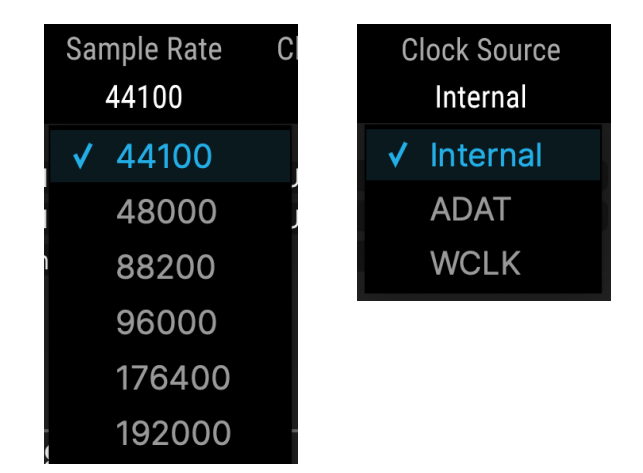

この2つのドロップダウンメニューでは、44.1kHz から 192kHz までのサンプルレートと、クロックソー ス (内部クロック、ADAT、またはワードクロック) を選択できます。

NOTE:48kHz 以上のサンプルレートに設定した場合、AudioFuse 16Rig の一部の機能が制限されます。詳しく は、Clock Settings [p.41] をご覧ください。

## 8.2. グローバル設定

アッパーツールバーの最後のアイコン、つまりギアアイコンをクリックすると、3つのタブで構成されて いる Settings メニューが開きます。

### 8.2.1. Audio Settings

| AUDIO SETTINGS         |            |  |           |               |            |          |  |
|------------------------|------------|--|-----------|---------------|------------|----------|--|
| CLOCKS                 |            |  | MONITOR   | ING           |            |          |  |
|                        |            |  | Monitorin | g Button Mode | Alt Spe    | eakers 🔹 |  |
| Clock Source           | Internal 🔹 |  | Mute But  | ton Mode      |            | Mute 🔹   |  |
| Sample Rate            | 44100 -    |  | Speakers  | Dim Level     | - 10dB 🔹   | DIM      |  |
|                        |            |  | A/B CONF  | GURATION      |            |          |  |
| S/MUX Mode             | Normal 🔻   |  | A/B Enab  | le            |            |          |  |
| WordClock Termination  | 75 Ohm 🔹   |  |           |               | $\bigcirc$ | _        |  |
|                        |            |  | A/B Tri   | m Level       | 0.0 dB     | A/B      |  |
| WordClock Pass Through |            |  | A/B Outp  | ut Channel    | 0          | ut 3-4 🔹 |  |

このタブでは、クロックやモニター、A/B Speaker の設定をします。設定項目は次の通りです:

- Clock Source
- Sample Rate
- Force S/MUX
- WordClock Termination
- WordClock Pass Through
- Monitoring Button Mode
- ・ Speakers Dim Level と DIM ボタン
- A/B Enable
- A/B Trim Level
- A/B Output Channel

上記の各機能と選択できるオプションは、AudioFuse 16Rig 本体の **SETTINGS** メニュー内の **CLOCK SETTINGS** [p.41] と **MONITOR SETTINGS** [p.43]、**MONITOR** [p.35] メニュー内の **A/B CONF** 設定と同じ です。

### 8.2.2. Preferences

| AUDIO SETTINGS         |            | PREFERENCES |            | FIRMWARE UPDA |          | TE |
|------------------------|------------|-------------|------------|---------------|----------|----|
|                        |            |             |            |               |          |    |
|                        |            |             |            |               |          |    |
| MIXER                  |            |             | DEVICE     |               |          |    |
| Clipping Reset         | 3 sec 🔹    |             | Device Nam | ie            | AF 16Rig |    |
| Orange Color Threshold | -12 dBFS 🔹 |             |            |               |          |    |
|                        |            |             |            |               |          |    |
|                        |            |             |            |               |          |    |
|                        |            |             |            |               |          |    |
|                        |            |             |            |               |          |    |

Preferences タブでは、好みに合わせて上図の各項目を設定できます。これらは、AFCC と AudioFuse 16Rig の両方に反映されます。

## 8.2.2.1. Clipping Reset

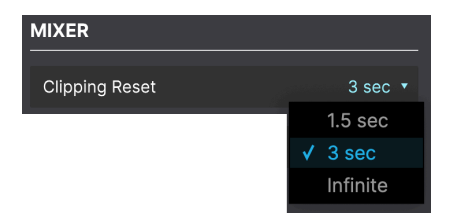

レベルメーターのクリップインジケーターが自動的にリセットするまでの時間を、1.5秒、3秒、または Infinite から選択できます。"Infinite" は、手動でリセットするまで点灯が続く設定です。詳しくはこちら [p.19]をご覧ください。

#### 8.2.2.2. Orange Color Threshold

| -12 dBFS 🔻 |
|------------|
| -1 dBFS    |
| -3 dBFS    |
| -6 dBFS    |
| -9 dBFS    |
| ✓ -12 dBFS |
|            |

AudioFuse 16Rig のメーターは、レベルが低いときはグリーンで、信号がクリップしているときは赤で表示します。その中間のレベルでは、オレンジ色で表示します。オレンジ色の表示を、クリップに近づいているという警告と捉える人もいれば、そうでもないと考えている人もいます。

このドロップダウンメニューでは、メーターの表示色がオレンジに変わるレベルを、かなり余裕を見た -12dBFS からクリップ寸前の -1dBFS までの範囲で設定します。ここでの設定は、AFCC と AudioFuse 16Rig の両方で反映されます。

#### 8.2.2.3. Device Name

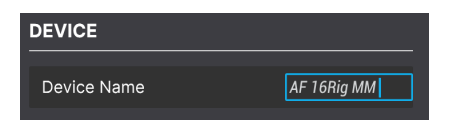

お使いの AudioFuse 16Rig に名前をつけることができます。ここで設定した名前は、AFCC のアッパーツ ールバーに表示され、複数の AudioFuse 製品を1台のコンピュータに接続しているときに識別が容易にな ります。

### 8.2.3. Firmware Update

|  | FIRMWARE        |                          |                                    |             |  |
|--|-----------------|--------------------------|------------------------------------|-------------|--|
|  |                 |                          |                                    |             |  |
|  | Current Version | 1.0.3                    | Latest Available Ven               | sion        |  |
|  |                 |                          |                                    |             |  |
|  |                 | Upg                      | grade from File                    |             |  |
|  |                 |                          |                                    |             |  |
|  | ¥               |                          |                                    |             |  |
|  | fol             | may need to restart your | r interrace at the end of the upda | ate process |  |
|  |                 |                          |                                    |             |  |
|  |                 |                          |                                    |             |  |
|  |                 |                          |                                    |             |  |
|  |                 |                          |                                    |             |  |

AudioFuse 16Rig のファームウェアは、バグの解消や新機能の追加で新しいものに更新されます。このタ ブでは、お使いのファームウェアバージョンのチェックと、Artuira ウェブサイトから入手できるファー ムウェアアップデートの有無の確認、最新ファームウェアのダウンロードとインストールが行えます。

### 8.3. オーバービュー画面

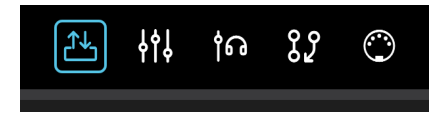

スクリーンセレクターの左端のアイコンをクリックすると、AudioFuse 16Rig のインプットとアウトプットのレベルメーターやパラメーターを含むオーバービュー (概要) 画面が開きます。

### 8.3.1. Analog Inputs

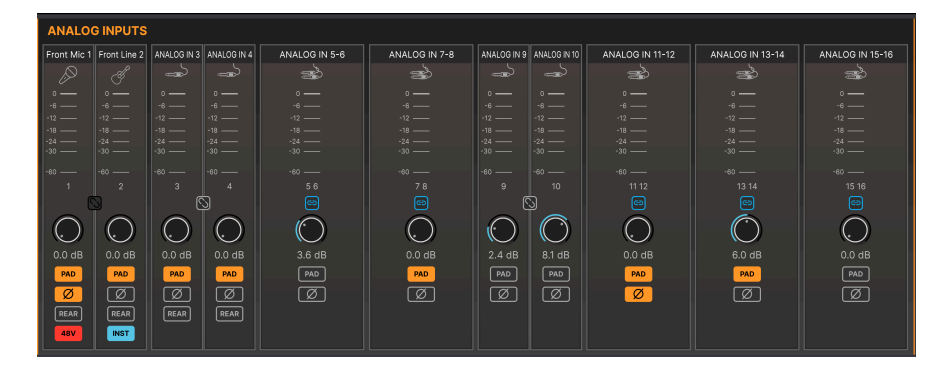

オーバービュー画面の左上には、アナログインプットのメーターとコントロール類が表示されます。これ らは AudioFuse 16Rig 本体のミラーリングですが、全インプットを俯瞰できます。各インプットにレベル メーター、隣接したインプットとペアにする **ステレオリンク** ボタン、ゲインノブ、**PAD** や 位相反転 ボタ ンがあります。

上記に加え、最初の4つのインプットにはリアパネルのインプットに切り替える REAR ボタンがありま す。そのため、フロントのインプット1と2の XLR/TRS ジャックや、インプット3と4のミニジャックにソ ースを接続したまま、リアパネルのインプット1と2、3と4にもソースを接続したままにしておくことがで きます。REAR ボタンがオフのときは、リアパネルのインプットが無視され、フロントパネルのインプッ トを優先します。

また、インプット1と2には、フロントパネルに XLR ケーブルを接続したときにはファンタム電源の **48V** ボタンが、同じくフロントパネルの 6.35mm ジャックにハイインピーダンスで楽器レベルの信号を入力 したときには **INST** ボタンが表示されます。

これらのボタン(48V、INST など)は、その機能に応じたソースをフロントパネルに接続したときにのみ表示されます。ボタンの各機能に対応していないソースをフロントパネルに接続したときは、これらのボタンは表示されません。

### 8.3.2. ADAT Inputs

| ADAT INPUTS |            |            |            |            |                                                                                                    |            |            |  |
|-------------|------------|------------|------------|------------|----------------------------------------------------------------------------------------------------|------------|------------|--|
| ADAT IN 1   | ADAT IN 2  | ADAT IN 3  | ADAT IN 4  | ADAT IN 5  | ADAT IN 6                                                                                                    | ADAT IN 7  | ADAT IN 8  |  |
|             |            |            |            |            |                                                                                                    |            |            |  |
| o ——        |            |            |            |            |                                                                                                    |            |            |  |
| -6          | -6         | -6         | -6         | -6         | -6                                                                                                    | -6         | -6         |  |
| -12 ——      | -12 ——     | -12 ——     | -12 ——     | -12 ——     | -12 ——                                                                                                    | -12 ——     | -12 ——     |  |
| -18 ——      | -18 ——     | -18 ——     | -18 ——     | -18 ——     | -18                                                                                                    | -18 ——     | -18 ——     |  |
| -24 ——      | -24 ——     | -24 ——     | -24 ——     | -24 ——     | -24 ——                                                                                                    | -24 ——     | -24 ——     |  |
| -30 ——      | -30 ——     | -30 ——     | -30 ——     | -30 ——     | -30 ——                                                                                                    | -30 ——     | -30 ——     |  |
| -60 ——      | -60 ——     | -60 ——     | -60 ——     | -60 ——     | -60 ——                                                                                                    | -60 ——     | -60 ——     |  |
| 1           | 2          | 3          | 4          | 5          | 6                                                                                                    | 7          | 8          |  |
| ADAT IN 9   | ADAT IN 10 | ADAT IN 11 | ADAT IN 12 | ADAT IN 13 | ADAT IN 14                                                                                                    | ADAT IN 15 | ADAT IN 16 |  |
|             |            |            |            |            | $\begin{tabular}{ c c c c } \hline \bullet & \hline \bullet & \hline$ |            |            |  |
| o ——        |            |            |            |            |                                                                                                    |            |            |  |
| -6          | -6         | -6         | -6         | -6         | -6                                                                                                    | -6         | -6         |  |
| -12 ——      | -12 ——     | -12 ——     | -12 ——     | -12 ——     | -12 ——                                                                                                    | -12        | -12 ——     |  |
| -18         | -18        | -18 ——     | -18 ——     | -18 ——     | -18                                                                                                    | -18        | -18        |  |
| -24 ——      | -24 ——     | -24 ——     | -24 ——     | -24 ——     | -24 ——                                                                                                    | -24 ——     | -24 ——     |  |
| -30 ——      | -30 ——     | -30 ——     | -30 ——     | -30 ——     | -30 ——                                                                                                    | -30 ——     | -30 ——     |  |
| -60 ——      | -60 ——     | -60 ——     | -60 ——     | -60        | -60 ——                                                                                                    | -60 ——     | -60 ——     |  |
| 9           | 10         | 11         | 12         | 13         | 14                                                                                                    | 15         | 16         |  |

オーバービュー画面の右上には、ADAT デジタルインプットの16ch分のメーターが表示されます。ここには、メーターに関連したコントロール類はありません。

#### MONITOR PHONES ANALOG OUT 3 ANALOG OUT 4 ANALOG OUT 5 ANALOG OUT 6 ANALOG OUT 7 ANALOG OUT 8 ANALOG OUT 9 ANALOG OUT 10 Ö ( .)) (( -6.1 dB -48.0 dB 0.0 dB 0.0 dB 0.0 dB 0.0 dB 0.0 dB 0.0 dB 0.0 dB 0.0 dB REAMP ~ MUTE DIM 50-150 Ohm 🗸 MONO A/B GROUND LIFT

### 8.3.3. Analog Outputs

オーバービュー画面の左下には、アナログアウトプットの全チャンネルのレベルメーターとコントロール 類が表示されます。各アウトプットにメーター、隣接したモノチャンネルとペアにする **ステレオリンク** ボタン、出力レベルノブがあります。

各チャンネルに加え、MONITOR 出力には MUTE、DIM、MONO、A/B 機能のボタンがあり、AudioFuse 16Rig の各機能と対応しています。A/B Speaker 機能がオフの場合、A/B ボタンはグレーアウト表示にな ります。

PHONES セクションには、フロントパネルの Phones ノブの向きが表示されます。この画面のノブは表示のみで、レベルを変えることはできません。レベルを変更するには、フロントパネルの Phones ノブを 操作してください。このセクションには、ヘッドフォンアンプの出力レベルを調整し、お使いのヘッドフ ォンに適したインピーダンスを選択できるドロップダウンメニューもあり、ローインピーダンスでもハイ インピーダンスのヘッドフォンでもAudioFuse 16Rig で使用できます。

フロントパネルのアナログアウトプットの3と4にはドロップダウンメニューがあり、LINE、REAMP、 DIRECT THRU、ALT PHONES から機能を選択できます。また、このアウトプットからギターアンプやそ の他の機器に接続したときにグランドループによるハムが生じた場合に、それを解消する GROUND LIFT スイッチがあります。

| LOOPBACK     | ADAT O       | ADAT OUTPUTS |              |              |              |              |              |              |  |
|--------------|--------------|--------------|--------------|--------------|--------------|--------------|--------------|--------------|--|
| LOOPBACK     | ADAT OUT 1   | ADAT OUT 2   | ADAT OUT 3   | ADAT OUT 4   | ADAT OUT 5   | ADAT OUT 6   | ADAT OUT 7   | ADAT OUT 8   |  |
| $\Box$       |              |              |              |              |              |              |              |              |  |
| o —          |              |              |              |              |              |              |              |              |  |
| -12          |              |              |              |              |              |              |              |              |  |
| -24          | -24 —        | -24 ——       | -24 —        | -24 —        | -24 —        | -24 —        | -24 —        | -24 —        |  |
| -60 <u> </u> | -601         | -60 <u> </u> | -60 <u> </u> | -60 <u> </u> | -60 <u> </u> | -60 <u> </u> | -60 <u> </u> | -60          |  |
|              | ADAT OUT 9   | ADAT OUT 10  | ADAT OUT 11  | ADAT OUT 12  | ADAT OUT 13  | ADAT OUT 14  | ADAT OUT 15  | ADAT OUT 16  |  |
|              |              |              |              |              |              |              |              |              |  |
|              |              |              |              |              |              |              |              |              |  |
|              |              |              |              |              |              |              |              |              |  |
|              | -24 —        | -24 —        | -24 —        | -24 —        | -24 —        | -24 —        | -24 —        | -24 —        |  |
|              | -60 <u> </u> | -60 <u> </u> | -60 <u> </u> | -60 <u> </u> | -60 <u> </u> | -60 <u> </u> | -60 <u> </u> | -60 <u> </u> |  |

### 8.3.4. Loopback and ADAT Outputs

オーバービュー画面の右下には、ステレオのループバック信号と16ch分の ADAT デジタル出力のレベルメ ーターがあります。

### 8.4. メインミキサー画面

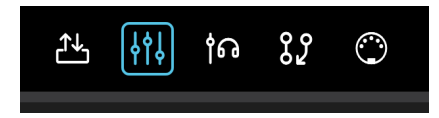

この画面には AudioFuse 16Rig のメインミキサーが表示され、AudioFuse 16Rig 本体で操作するよりも遥かにクイックかつ簡単にミキシング操作や各種設定が行えます。

初めてこの画面を開いたときは、下図のような状態になります:

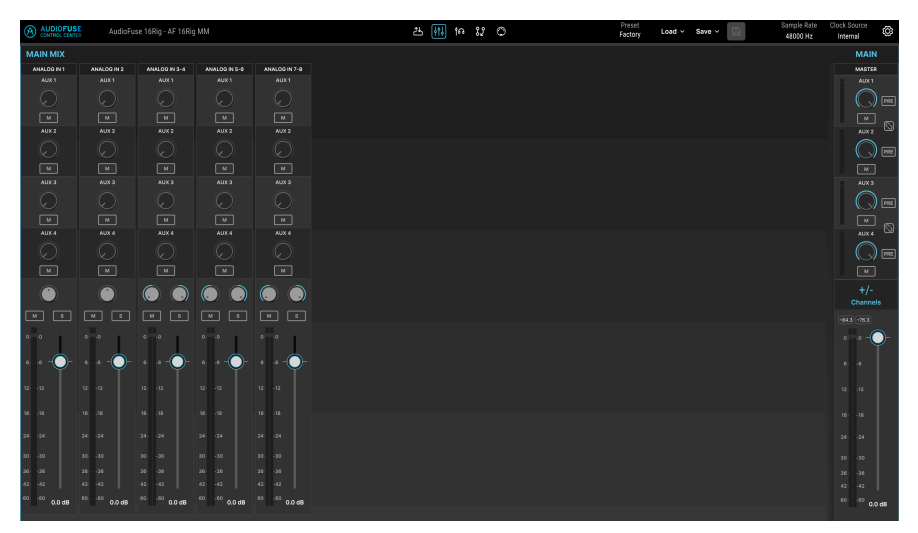

Factory プリセットでは、上図のように8ch分のアナログインプットが表示されます。

画面右側の MAIN セクションには、次のようなパラメーターがあります:

- AUX 1-4:4つの AUX バスのコントロール類があります。各バスの左側にはメーターがあ り、レベルノブ、M (ミュート)、PRE (プリフェーダー) ボタンが続きます。また、AUX 1と 2、3と4をペアにしてステレオバスにできるリンクボタンがあります。
- +/- Channels:ここをクリックするとミックスにチャンネルを追加できます(後述)。
- マスターアウトレベルのメーターとフェーダーがここにあります。数値ディスプレイには計 測した最大レベルが dBFS 単位で表示されます。

#### 8.4.1. チャンネルを追加する

最初に開いたメインミキサー画面ではチャンネルが足りない場合、アウトプットチャンネルはそのまま に、インプットチャンネルを追加することができます。この操作は、Main Channels のポップアップ画 面で行います。

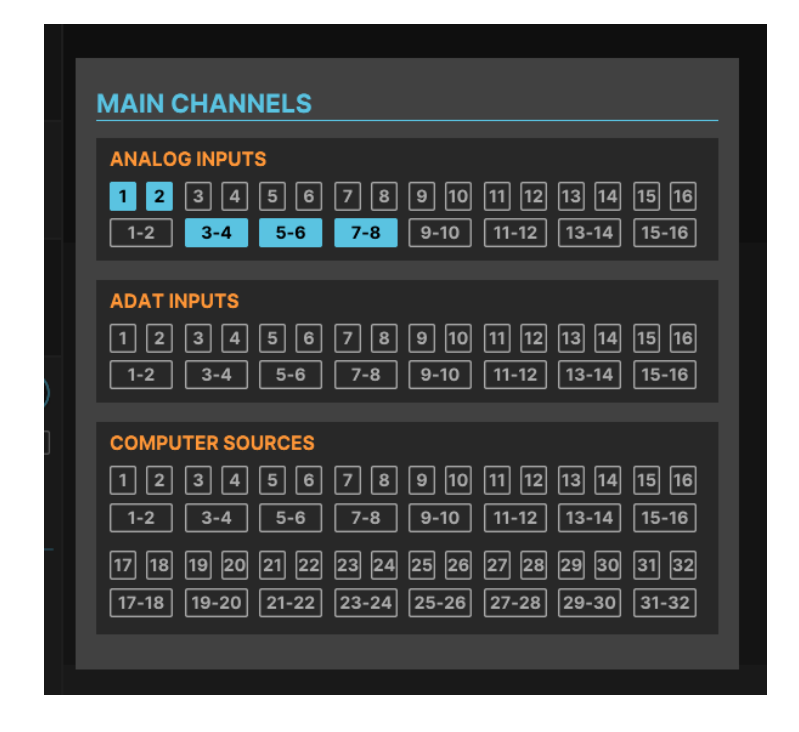

メインミキサー画面の MAIN セクションにある +/- Channels ボタンをクリックすると、Main Channels 画面が開きます。ここには、使用できるインプットチャンネル (モノ、ステレオリンク) が表示されます。 メインミキサーで使用しているチャンネルは点灯し、使用していないチャンネルは消灯します。消灯して いるチャンネルをクリックすると、そのチャンネルがメインミキサーに追加されます。点灯しているチャ ンネルをクリックすると、そのチャンネルがメインミキサーから削除されます。

必要なチャンネルがそろいましたら、Main Channels 画面以外の任意の位置をクリックするとこの画面が 閉じます。チャンネル追加後のメインミキサー画面は、次のような状態になります:

|                             | AudioFu:    | se 16Rig - AF 16Rig                     | MM            |               |             | 25             | 🚻 ta 82               | 0                    |             | Preset<br>Factory * Load ~ | Save -      | Sample Rate<br>48000 Hz | Clock Source<br>Internal                |
|-----------------------------|-------------|-----------------------------------------|---------------|---------------|-------------|----------------|-----------------------|----------------------|-------------|----------------------------|-------------|-------------------------|-----------------------------------------|
| MAIN MIX                    |             |                                         |               |               |             |                |                       |                      |             |                            |             |                         | MAIN                                    |
| ANALOG IN 1                 | ANALOG IN 2 | ANALOG IN 3-4                           | ANALOG IN 5-6 | ANALOG IN 7-8 | ANALOS IN 9 | ANALOG IN 10   | ANALCO IN 11-12       | ADAT IN 1-2          | ADAT IN 3-4 |                            | U88 2       | USB 3-4                 | MASTER                                  |
| AUX 1                       |             |                                         |               | AUX1          |             |                |                       |                      |             |                            |             |                         | AUX 1                                   |
| $\odot$                     |             |                                         |               |               | $\odot$     |                |                       |                      |             |                            | $\odot$     |                         | (_) 🔤                                   |
| м                           |             |                                         |               |               |             |                |                       |                      |             |                            |             | н                       |                                         |
| AUK 2                       |             |                                         |               |               |             |                |                       |                      |             |                            |             |                         | AUX 2                                   |
| $\odot$                     |             |                                         |               |               |             |                |                       |                      |             |                            |             |                         |                                         |
| м                           |             |                                         |               |               |             |                |                       | M                    | м           |                            |             | м                       |                                         |
| лиха                        |             |                                         |               |               |             |                |                       |                      |             |                            |             |                         |                                         |
| $\bigcirc$                  | $\bigcirc$  |                                         |               |               |             |                |                       |                      |             |                            |             |                         |                                         |
| Ţ.                          |             |                                         | M             | N             |             |                |                       |                      |             |                            |             | м                       |                                         |
| AUK-4                       | AUX 4       | AUX 4                                   | AUX 4         | AUX 4         | AUK 4       | AUX 4          | AUX 4                 | AUX 4                | AUX-4       | AUX 4                      | AUX 4       | AUX 4                   | AUX 4                                   |
| $\bigcirc$                  |             |                                         |               |               |             |                |                       |                      |             |                            |             |                         |                                         |
|                             |             | × ×                                     |               |               |             |                | <u> </u>              |                      |             |                            |             |                         |                                         |
|                             |             | 6 8                                     |               |               |             |                | 0.0                   |                      |             |                            |             |                         |                                         |
|                             |             |                                         |               |               | ۲           |                |                       |                      |             |                            | ۲           |                         | +/-<br>Channels                         |
| M .                         | N 3         | мв                                      | M 3           | N 3           | м в         | M 3            | M 8                   | н в                  | M 8         | M 5                        | N 3         | м                       |                                         |
| 00                          | 0. 0        | oo                                      | 0. 0          | ee            | 00          | 00             | ee                    | 00                   | 00          | 00                         | 00          | aa                      | • • • • • • • • • • • • • • • • • • • • |
| o .o — —                    | e .e — —    | a .a — —                                | 6 .e — —      | e - e         | a .a — —    |                | • • <u> </u>          | o .o — —             | o — —       | • • • – –                  | e — —       | a                       |                                         |
| 1212                        | 1212        | 12 12                                   | 12 .12        | 1212          | n O         | 1212           | 1212                  | 12 - 12              | 12 .12      | 1212                       | 1212        |                         |                                         |
|                             |             |                                         | $\bigcirc$    |               |             |                |                       |                      |             | Ý                          |             |                         |                                         |
| <sup>38</sup> <sup>19</sup> | 1618        | " · · · · · · · · · · · · · · · · · · · |               |               | 18 - 18     | 1818           |                       | 18 18                | 18 - 18     | 1313                       | 16          |                         |                                         |
| 24 · 24                     | 24 24       |                                         |               |               | 24 - 24     | 24 24          |                       | 2424                 | 24 - 24     | 2626                       | 24 - 24     |                         |                                         |
| 80 · 80                     | 3030        |                                         |               |               | ao .ao      | 30 - 30        |                       | aaaa                 | 80 - 80     | 80 . 30                    | 30 - 30     |                         |                                         |
| 38 - 38                     | 28 28       |                                         |               |               | 35 - 35     | 36 26          |                       | 38 39                | 38 - 38     | 3839                       | 26 - 26     |                         |                                         |
| 42: (42                     | 42 42       |                                         |               |               | 42 (42      | 42 42          |                       | 42 - 42              | 42 42       | 42 42                      | 42 42       |                         |                                         |
| -29.4 dB                    | 10 -24.2 dB | ······                                  | *0            | -13.5 dB      | -7.2 dB     | 40 - 40 3.6 dB | <sup>93</sup> •6.3 dB | <sup>60</sup> -80 dB | 60 -60 dB   | <sup>60</sup> -15.3 dB     | 10 -28.8 dB | <sup>60</sup> 0.0 dB    | <sup>60.</sup> <sup>360</sup> 0.0 dB    |

各チャンネルにはセンドレベルと、各 AUX バスの M (ミュート) ボタン、パンポット、M (ミュート)、S (ソロ) ボタン、フェーダー、そしてクリップインジケーターが付きのメーターがあります。

メインミキサーのミックスを聴くには、アウトプットをアナログまたはデジタルアウトのペアに接続する必要があ ります。レベルメーターが動いていても音が出ないときは、ルーティングマトリクス [p.59]で接続をチェックし、メイ ンミキサーの出力が必要なアウトプットに接続しているかどうかを確認してください。

### 8.5. キューミキサー画面

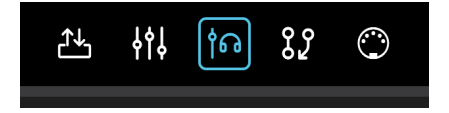

キューミキサー画面の機能や操作方法は、AUX バスを除きメインミキサーと同じです。+/- Channels ボ タンをクリックすると Cue Channels 画面がポップアップ表示し、メインミキサーと同じ要領でチャンネ ルの追加や削除ができます。

| <b>∮</b> †↓ | ្រៃ វិរិ  | 0         | l           | Preset<br>Live Set C * | Load ~ | Save ~ [ |     | Sample Rate<br>48000 Hz | Clock S<br>Inter | ource<br>nal | ĝ |
|-------------|-----------|-----------|-------------|------------------------|--------|----------|-----|-------------------------|------------------|--------------|---|
|             |           |           |             |                        |        |          |     |                         |                  | CUE          |   |
|             | ADAT IN 1 | ADAT IN 2 | ADAT IN 3-4 | L                      | JSB 1  | USB 2    | USB | 3-4                     |                  | MASTER       |   |
|             |           |           |             |                        |        |          |     |                         |                  | CUE          |   |

キューミキサーには、メインミキサーとの重要な違いが1つあります。マスターフェーダーの上に **CUE** ボ タンがあり、これをクリックするとキューミックスのオン/オフが切り替わります。これは、AudioFuse 16Rig 本体フロントパネルの **CUE** ボタンの操作と対応しています。

キューミキサーの音が聴こえないときは、CUE ボタンがオンになっており、キューミキサーの出力が必要なアウト ブット (アナログまたはデジタル) に接続しているかどうかを確認してください。この接続は、AudioFuse 16Rig のルー ティングマトリクスで行えます。

# 8.6. Routing Matrix Screen - ルーティングマトリクス画面

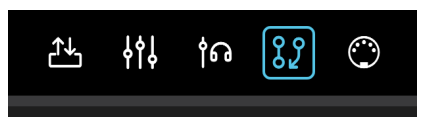

多くのインプットとアウトプットを備えた AudioFuse 16Rig には、信号ルーティングの選択肢も多岐にわ たっています。ルーティングマトリクス画面では、多彩な信号ルーティングを構築でき、その設定を一望 することができます。

|                | AudioFuse                | 16Rig - AF 16Rig MM                                                  | 쓰 fll te 😰 © | Preset<br>Live Set C * Load ~ Save ~ 🗃 | Sample Rate Clock Source<br>48000 Hz Internal |
|----------------|--------------------------|----------------------------------------------------------------------|--------------|----------------------------------------|-----------------------------------------------|
| ROUTING MATRIX |                          |                                                                      |              |                                        |                                               |
|                |                          | ANALOG                                                               | ADAT 1       | ADAT 2 USB MAIN                        |                                               |
|                | sourc                    | 1 2 3 4 5 6 7 8 9 10 11 12 13 14 15 16                               | 12345678     | 1 2 3 4 5 6 7 8 1832 L R               | 1 2 3 4 L R                                   |
|                |                          | RAN<br>RAN<br>RAN<br>RAN<br>RAN<br>RAN<br>RAN<br>RAN<br>RAN<br>RAN   |              |                                        |                                               |
| DESTINATIONS   |                          | na<br>na<br>na<br>na<br>na<br>na<br>na<br>na<br>na<br>na<br>na<br>na |              | 4 4 4 4 4 4 4                          |                                               |
| MONITOR        | L.                       |                                                                      |              |                                        |                                               |
|                |                          |                                                                      |              |                                        |                                               |
| PHONES         | PHONES                   |                                                                      |              |                                        |                                               |
|                |                          |                                                                      |              |                                        |                                               |
|                | 4 ANALOS OUT             |                                                                      |              |                                        |                                               |
|                |                          |                                                                      |              |                                        |                                               |
| ANALOG         |                          |                                                                      |              |                                        |                                               |
|                | 8 ANALOS OLT             |                                                                      |              |                                        |                                               |
|                |                          |                                                                      |              |                                        |                                               |
|                | MALOS OUT                |                                                                      |              |                                        |                                               |
| ADAT OUTP      |                          |                                                                      |              |                                        |                                               |
|                | 1 ASAT OUT<br>2 ADAT OUT |                                                                      |              |                                        |                                               |
|                | 3 АБАТ ОЛТ               |                                                                      |              |                                        |                                               |
| ADAT 2         |                          |                                                                      |              |                                        |                                               |
|                | ADATIOUT                 |                                                                      |              |                                        |                                               |
|                |                          |                                                                      |              |                                        |                                               |
|                |                          |                                                                      |              |                                        |                                               |
|                | ic                       |                                                                      |              |                                        |                                               |

ルーティング画面は SOURCES (画面上部のゴールド地の数字の列) と DESTINATIONS (画面左側のパープ ル地の数字の段) のマトリクスになっています。接続をするには、接続したいソースとデスティネーショ ンの交点をクリックするだけで OK です (このときクリックした交点がブルーに表示されます)。

この画面での作業時には、8ch分や16ch分の接続を退屈しながらクリックした結果が対角線になるような ことがよく起こります。そのようなときには、クリック+ドラッグで線を引くようにマウスなどを操作す れば、対角線状の接続を素早く簡単に行えます。これで "接続人生" が豊かになりますね。

とント:ソースとデスティネーションを "インプット" と "アウトプット" だと思わないでください! そのように考 えていると、作業がすぐに煮詰まってしまいます。結局のところ、メインミックスをモニタージャックに送るというこ とは、"アウトプット" を別の "アウトプット" に送ることですから、接続するものが増えていくとすぐに混乱してしま います。その代わり、ルーティングマトリクスで作業をするときは、物事をソース (元) とデスティネーション (先) だと 考えてください。シンプルなトリックですが、これで頭の中がスッキリするかと思います。 画面左から順に、次のようなソースがあります:

- ANALOG: インプットチャンネル x16
- ADAT 1: インプットチャンネル x8
- ADAT 2: インプットチャンネル x8
- USB: DAW からのオーディオプレイバックチャンネル x32
- MAIN:メインミキサーからのステレオアウトプット
- AUX:メインミキサーの AUX バス出力 x4
- CUE:キューミキサーからのステレオアウトプット

ソースの数が非常に多いため、すべてを同時に1つの画面に収めることができません。そのため、ソース の半分を最小幅に折りたたみ、もう半分を表示しています。折りたたみ表示になっているソース名をクリ ックすると、そちらのグループが表示され、今度はもう半分のグループが折りたたみ表示になります。

前ページの図では、ANALOG、ADAT 1、ADAT 2 の各ソースが表示され、USB は折りたたみ表示になって います。USB ソースの 何か とデスティネーションが接続している場合、その段 (交点) はブルーに表示さ れます。

濃いグレー地のグループ名 (ANALOG や ADAT 2 など) をクリックすると、画面表示が次のように変わりま す:

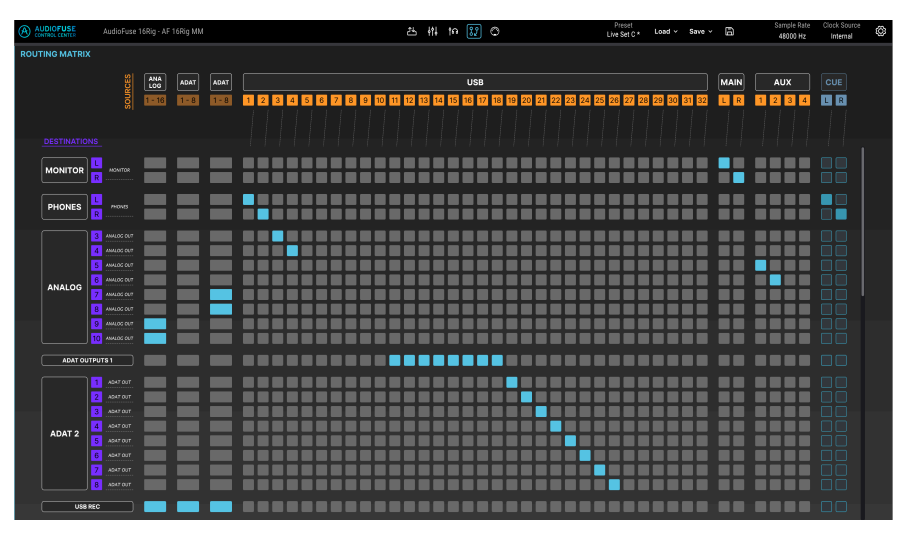

この表示では USB ソースが表示され、他の3グループが折りたたみ表示になります。

### 8.6.2. Destinations

上述の2つのスクリーンショットには、デスティネーションのグループも表示されています:

- MONITOR: リアパネルの MONITOR アウトプット
- PHONES: フロントパネルの PHONES アウトプット
- ANALOG : LINE OUTPUT x8、3-10
- ADAT 1: ADAT OUT 1 の8ch分のアウトプット
- ADAT 2: ADAT OUT 2 の8ch分のアウトプット
- USB: DAW へ送って録音する32ch分のアウトプット

ソースとは異なり、デスティネーションのグループが水平に広がったり折りたたまれて表示されます。コ ンピュータの画面に表示しきれないほど段が多いときは、マウスやマウスホイールで縦にスクロールで きます。

#### 8.7. MIDI 画面

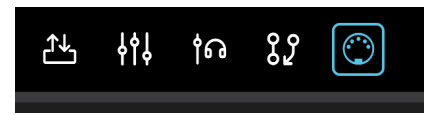

この画面では、MIDI 信号のモニターと関連パラメーターの設定ができます。この画面では、メインミキ サーの画面上のコントロール類と MIDI コントローラーのコントロール類 (ノブやスライダーなど) とをマ ッピングすることができますので、ミキシング操作を MIDI 経由で行えます。マウスで操作するよりも、 外部のコントロールサフェスで操作したほうが簡単だと気付くことでしょう!

| AUDIOFUSE<br>CONTROL CENTER | AudioFuse 16Rig - AF 16Rig |                       |                       | 진 않 여 배 쓰                                                                                                    | ]                     | Preset<br>Preset1 test * Load ~ Sa | ∧• × 🛱 Sami<br>480    | ole Rate Clock Source 🚳<br>IOO Hz Internal Clock 🚳 |
|-----------------------------|----------------------------|-----------------------|-----------------------|----------------------------------------------------------------------------------------------------|-----------------------|------------------------------------|-----------------------|----------------------------------------------------|
| MIDI CONFIGURAT             | ION                        |                       | STANDALONE MIDI       |                                                                                                    | DESTINATION<br>DIN 1  | MIDI ACTIVITY                      | D                     | N 1                                                |
|                             | Mode HOSTED                |                       |                       | NONE × →                                                                                                    | DIN 2                 | DIN                                | 5)                    | nc                                                 |
|                             | Mixer Control USB HOST     |                       |                       | NONE ·                                                                                                    | Sync                  | USB Host                           |                       | SB Host                                            |
|                             |                            |                       |                       | USB HOST                                                                                                    | USB Host              | III Cabbende                       | 0011                  | 10 00110                                           |
| MAIN MIXER MIDI             | Channels per bar           | nk B                  | 1 N                   | Previous<br>te 91 Next 1 No. 1 No. | te R2                 |                                    |                       | MIDI Learn                                         |
| Channel 1                   | Channel 2                  | Channel 3             | Channel 4             | Channel 5                                                                                                    | Channel 6             | Channel 7                          | Channel 8             | Master                                             |
| AUX 1                       | AUX 1                      |                       |                       |                                                                                                    |                       |                                    |                       | AUX 1                                              |
|                             |                            |                       |                       |                                                                                                    |                       |                                    |                       |                                                    |
| 1 00 14                     | 1 CC 15                    | 1 CC 20               | 1 60 21               | 1 00 22                                                                                                    | 1 CC 23               | 1 CC 24                            | 1 00 25               | 1 00 17                                            |
| AUX 2                       |                            |                       |                       |                                                                                                    |                       |                                    |                       | AUX 2                                              |
|                             |                            |                       |                       |                                                                                                    |                       |                                    |                       |                                                    |
| 1 CC 28                     | 1 00 27                    | 1 CC 28               | 1 CC 29               | 1 CC 50                                                                                                    | 1 CC 31               | 1 CC 90                            | 1 CC 102              | 1 00 0                                             |
| AUX 3                       |                            |                       |                       |                                                                                                    |                       |                                    |                       | AUX 3                                              |
|                             |                            |                       |                       |                                                                                                    |                       |                                    |                       |                                                    |
| 1 CC 103                    | 1 CC 104                   | 1 CC 106              | 1 CC 106              | 1 CC 107                                                                                                    | 1 CC 108              | 1 CC 109                           | 1 00 110              | 1 00 0                                             |
| AUX 4                       |                            |                       |                       |                                                                                                    |                       |                                    |                       |                                                    |
|                             |                            |                       |                       |                                                                                                    |                       |                                    |                       |                                                    |
| 1 66 111                    | 1 00 112                   | 1 00 113              | 1 00 114              | 1 CC 115                                                                                                    | 1 CC 116              | 1 00 117                           | 1 CC 118              | 1 CC 0                                             |
|                             |                            |                       |                       |                                                                                                    |                       |                                    |                       | Ó                                                  |
| 1 00 74                     | 1 00 71                    | 1 CC 76               | 1 60 77               | 1 CC #3                                                                                                    | 1 00 18               | 1 CC 19                            | 1 00 16               |                                                    |
| MS                          |                            | MS                    | MS                    | MS                                                                                                    | M S                   | MS                                 | MS                    |                                                    |
| 10 Note 36 10 Note          | 44 10 Note 37 10 Note 45   | 10 Note 38 10 Note 46 | 10 Note 39 10 Note 47 | 10 Note 40 10 Note 48                                                                                                    | 10 Note 41 10 Note 49 | 10 Note 42 10 Note 50              | 10 Note 43 10 Note 51 |                                                    |
| <b>İ</b>                    |                            |                       |                       |                                                                                                    |                       |                                    |                       |                                                    |
| 1 00 73                     | 1 00 75                    | 1 00 79               | 1 00 72               | 1 00 80                                                                                                    | 1 00 81               | 1 00 82                            | 1 00 85               |                                                    |
|                             |                            |                       |                       |                                                                                                    |                       |                                    |                       |                                                    |

MIDI 画面の上部には、次のような MIDI 関連の重要なパラメーターセットがあります:

### 8.7.1. MIDI Configuration

| MIDI CONFIGURAT | ION           |            |  |
|-----------------|---------------|------------|--|
|                 | Mode          | STANDALONE |  |
|                 | Mixer Control | USB HOST   |  |

MIDI CONFIGURATION セクションにはドロップダウンメニューが2つあります。

| MIDI CONFIGURATION |               |            |  |  |  |  |  |  |
|--------------------|---------------|------------|--|--|--|--|--|--|
|                    | Mode          | HOSTED ~   |  |  |  |  |  |  |
|                    |               | Standalone |  |  |  |  |  |  |
|                    | Mixer Control | ✓ Hosted   |  |  |  |  |  |  |
|                    |               |            |  |  |  |  |  |  |

**Mode** メニューでは、AudioFuse 16Rig を **Standalone** モード、または **Hosted** モードに切り替えます。

- スタンドアローンモードでは、MIDI メッセージのルーティングは AudioFuse 16Rig の Standalone MIDI [p.41] 設定でコントロールします。
- ホストモードでは、接続しているコンピュータが MIDI のインプット/アウトプット間のルー ティングを担います。

| MIDI CONFIGURATION |               |            |  |  |  |  |  |  |
|--------------------|---------------|------------|--|--|--|--|--|--|
|                    | Mode          | HOSTED     |  |  |  |  |  |  |
|                    | Mixer Control | DISABLED   |  |  |  |  |  |  |
|                    |               | ✓ DISABLED |  |  |  |  |  |  |
|                    |               | DIN        |  |  |  |  |  |  |
|                    |               | USB HOST   |  |  |  |  |  |  |

Mixer Control メニューでは、メインミキサーをリアパネルの DIN ポートでコントロールするか、USB HOST ポートでコントロールするか、あるいは MIDI でのコントロールをしないかを選択します。メイン ミキサーを MIDI でコントロールする予定がない場合は、他の MIDI メッセージにメインミキサーが誤って 反応してしまわないように、DISABLED に設定しておくことをお勧めします。

### 8.7.2. Standalone MIDI

| STANDALONE MIDI | SOURCE   |               | DESTINATION |
|-----------------|----------|---------------|-------------|
|                 | USB HOST | $\rightarrow$ | DIN 1       |
|                 | DIN      | $\rightarrow$ | DIN 2       |
|                 | DIN      | $\rightarrow$ | Sync        |
|                 | NONE     | $\rightarrow$ | USB Host    |

画面上部センターにある **STANDALONE MIDI** では、AudioFuse 16Rig がスタンドアローンモードで動作 しているときの、MIDI インプットから MIDI アウトプットへの色々なポートへのルーティングを設定しま す。

デスティネーション (接続先) の4つ (DIN 1、DIN 2、Sync、USB HOST) は固定になっています。

| STANDALONE MIDI | SOURCE       |               | DESTINATION |
|-----------------|--------------|---------------|-------------|
|                 | USB HOST 🛛 🗸 | $\rightarrow$ | DIN 1       |
|                 | NONE         | $\rightarrow$ | DIN 2       |
|                 | DIN          | $\rightarrow$ | Sync        |
|                 | ✓ USB HOST   | $\rightarrow$ | USB Host    |
|                 | USB + DIN    |               |             |

各ソースには以下の4つのオプションがあり、そこから固定のデスティネーションにルーティングできま す:

- NONE
- DIN
- USB HOST
- USB + DIN (両方のポートからのメッセージがマージされます)

```
MIDI タイミングメッセージの混信を防ぐため、デスティネーション Sync のソースには USB + DIN のオプションは
選択できません。
```

### 8.7.3. MIDI Activity

| IN | DIN        | OUT | DIN 1 | USB Host   |
|----|------------|-----|-------|------------|
|    | USB Host   |     | DIN 2 | USB Device |
|    | USB Device |     | Sync  |            |

画面上部右側には、MIDI ACTIVITY モニターがあり、各ポートでの MIDI メッセージの送受信を確認でき ます。

### 8.7.4. Main Mixer MIDI Mapping

| AUDIOFUSE             | AudioFuse 16Rig - AF 16Rig |                       |                       | 이 않 여 배 쓰                 | ]                     | Preset<br>Preset1 test * Load ~ Sa | we v 🖹 Samj<br>480    | ile Rate Clock Source 🚳<br>00 Hz Internal Clock |
|-----------------------|----------------------------|-----------------------|-----------------------|---------------------------|-----------------------|------------------------------------|-----------------------|-------------------------------------------------|
| MIDI CONFIGURATION    |                            |                       | STANDALONE MIDI       | SOURCE<br>NONE Y →        | DESTINATION<br>DIN 1  | MIDI ACTIVITY                      | DI                    | N1                                              |
| м                     | ode HOSTED                 |                       |                       |                           | DIN 2                 | DIN<br>USB Most                    | <b>S</b>              | nc<br>IB Host                                   |
| м                     | ixer Control USB HOST      |                       |                       |                           | USB Host              | IN USB Device                      | OUT .                 | 8 Device                                        |
| MAIN MIXER MIDI MAI   | Channels per ban           | k B                   | 1 N                   | Previous te 91 Next 1 No. | te 92                 |                                    |                       | MIDI Learn                                      |
| Channel 1             | Channel 2                  | Channel 3             | Channel 4             | Channel 5                 | Channel 6             | Channel 7                          | Channel 8             | Master                                          |
| AUX 1                 | AUX 1                      |                       |                       |                           |                       |                                    |                       | AUX 1                                           |
|                       |                            |                       |                       |                           |                       |                                    |                       |                                                 |
| 1 00 14               | 1 00 15                    | 1 00 20               | 1 00 21               | 1 00 22                   | 1 00 23               | 1 00 24                            | 1 00 25               | 1 00 17                                         |
| AUX 2                 |                            |                       |                       |                           |                       |                                    |                       | AUX 2                                           |
|                       |                            |                       |                       |                           |                       |                                    |                       |                                                 |
| AUX 3                 | AUX 3                      | AUX 3                 | 411X 3                | AUX 3                     | AUX 3                 | AUX 3                              | AUX 3                 | AUX 2                                           |
| $\square$             |                            |                       |                       |                           |                       |                                    |                       |                                                 |
| 1 00 103              | 1 00 104                   | 1 00 106              | 1 CC 106              | 1 00 107                  | 1 00 108              | 1 00 109                           | 1 00 110              | 1                                               |
| AUX 4                 |                            |                       |                       |                           |                       |                                    |                       | AUX 4                                           |
| $\bigcirc$            |                            |                       |                       |                           |                       |                                    |                       |                                                 |
| 1 00 111              | 1 00 112                   | 1 60 113              | 1 00 114              | 1 00 115                  | 1 00 116              | 1 00 117                           | 1 00 118              | 1 00 0                                          |
|                       |                            |                       |                       |                           |                       |                                    |                       | <b></b>                                         |
| 1 00 74               | 1 00 71                    | 1 00 76               | 1 66 77               | 1 00 83                   | 1 00 18               | 1 00 19                            | 1 CC 16               |                                                 |
|                       |                            |                       |                       |                           |                       |                                    |                       |                                                 |
| 10 Note 36 10 Note 44 | 10 Note 37 10 Note 45      | 10 Note 38 10 Note 46 | 10 Note 39 10 Note 47 | 10 Note 40 10 Note 48     | 10 Note 41 10 Note 49 | 10 Note 42 10 Note 50              | 10 Note 43 10 Note 51 |                                                 |
| <b>•</b>              |                            |                       |                       |                           |                       |                                    |                       | 1 CC 85                                         |
| 1 00 73               | 1 CC 75                    | 1 00 79               | 1 00 72               | 1 00 80                   | 1 00 81               | 1 00 82                            | 1 00 83               |                                                 |
|                       |                            |                       |                       |                           |                       |                                    |                       |                                                 |

MAIN MIXER MIDI MAPPING 画面は、8チャンネルを1バンクとしてレイアウトされており、各チャンネルで以下のコントロールを MIDI で行えます:

- AUX 1-4 のセンドレベル
- チャンネルミュートとソロ
- チャンネルレベル

規模の大きなミックスの作業をする場合、MIDI 設定は8チャンネルごとのブロック ("バンク") 単位で動作 し、ブロック間を移動する MIDI コマンドで前後のブロックへ移動できます。現在選択しているブロック のチャンネルは青字で表示され、その他のチャンネルは白字で表示されます。例えば、24チャンネルの ミックスがあり、あるブロックから次のブロックに移動するとした場合、ch 1-8、ch 9-16、ch 17-24 と いうようにブロックが分かれます。ブロック間を移動するときに、チャンネル表示が白字から青字に変わ ることで、どのブロックを MIDI でコントロールするかがわかります。

また、マスターセクションでは以下の MIDI コントロールも行えます:

- AUX 1-4 のリターンレベル
- マスターレベル

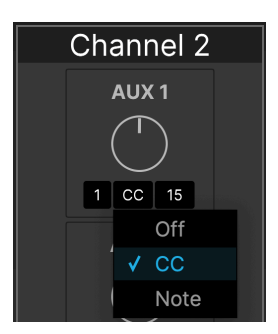

コントロールできる各ポイントでは、3つの黒いボックスをクリックして次のパラメーターを設定できま す:

- MIDI チャンネル (1-16)
- MIDI メッセージのタイプ (Off、MIDI コントロールチェンジ (CC)、または MIDI ノート)
- CC またはノートナンバー

画面上の各コントロールの MIDI マッピングは、正しく動作させるためにそれぞれ別個のチャンネル+CC/ノート+ 値を設定する必要があります。複数のコントロールで同一の MIDI アサインを共有している場合、複数のコントロール がコンフリクトしているという意味のエラーメッセージが表示され、MIDI アサインが重複しないように設定の見直し を求められます。下図をご覧ください:

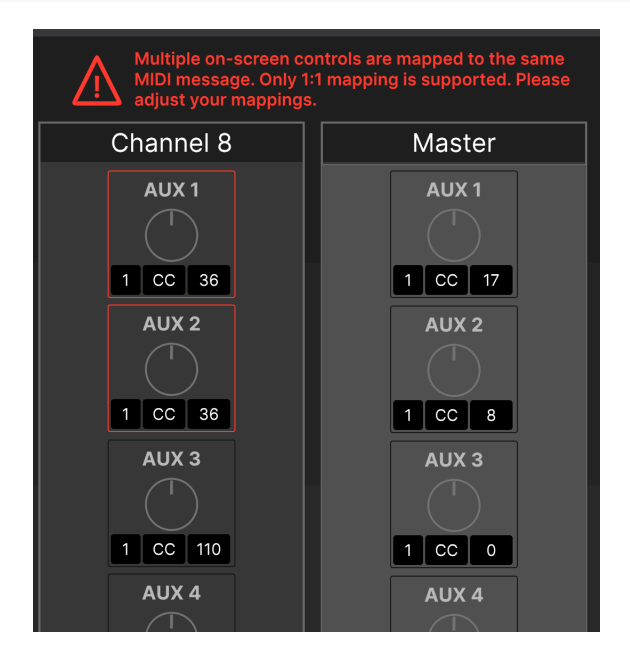

#### 8.7.4.2. バンク単位でチャンネルを調整する

コントロールサーフェスの中には、ノブやスライダーなどのコントロールが8チャンネル分ないものもあ ります。事実、コンパクトさを重視しているコントローラーでは、コントロールのセットを1チャンネル 分しか装備していないものもあります。そうしたコンパクトなコントローラーにも対応するため、AFCC の MIDI 画面には "Channels per bank" というドロップダウンメニューがあり、1パンク内のチャンネル数 を設定できます。ですので、例えば、1チャンネル分のコントロールセットのみを装備しているコントロ ーラーをお持ちの場合は、設定を "1" にすることで、そのコントローラーで操作することができます。

#### 8.7.4.3. MIDI ラーン

MIDI マッピングを簡単に行えるようにするため、MIDI ラーン機能を追加しました (MIDI Learn ボタンが 表示されない場合は、最新のファームウェアと AFCC にアップデートしているかどうかをチェックしてく ださい!)。

MIDI ラーン機能の使い方は次の通りです:

- 1. 画面右上の MIDI Learn ボタンをクリックしします (赤く点灯して MIDI ラーンモードに入った ことを表示します)。
- 2. MIDI マッピングしたいコントロールをクリックします。
- そのコントロールを操作したい MIDI コントローラーのコントロール (ボタン、ノブ、スライ ダーなど) を操作します。
- 4. ステップ 2-3 を繰り返し、必要なすべての MIDI マッピングを行います。
- 5. MIDI Learn ボタンをもう一度クリックして MIDI ラーンモードを終了します。

これでメインミキサーが MIDI コントローラーにマッピングされます。

| -60.0 dB | -60.0 dB    | -30.0 dl |
|----------|-------------|----------|
|          | > 150 Ohm ~ | GRO      |

8.8. ホバーチップ

このチャプターの最初のスクリーンショットにはありませんでしたので、最後にもう1つご紹介します。 画面のコントロールにマウスオーバーすると、そのコントロールが何をするものなのかを、AFCCの画面 最下部左側のホバーチップエリアに表示されます(英文)。結局のところ、誰でも時々ちょっとした助けが 必要なのです!

# 9. 仕様

# 9.1. 動作環境

- 4GB 以上の RAM
- Intel i5 またはそれ以降 (Apple Slicon を含む)
- 1GB 以上の空きディスク容量

# 9.2. オーディオ仕様

| ライン入力              | 計測値                   |
|--------------------|-----------------------|
| 入力インピーダンス          | 20kΩ (平衡)、10kΩ (不平衡)  |
| 最大入力レベル            | リア:+24dBu、フロント:+22dBu |
| PADモード             | リア:-12dB、フロント:-10dB   |
| 周波数特性 20Hz - 20kHz | +/-0.06dB (標準)        |
| ダイナミックレンジ          | 118dB (A-weighted)    |
| THD+N @ 1kHz       | -113dB (A-weighted)   |

| インストゥルメント入力        | 計測値                 |
|--------------------|---------------------|
| 入力インピーダンス          | 1.1MΩ (不平衡)         |
| 最大入力レベル            | +20dBu              |
| ゲインレンジ             | 55dB                |
| PADモード             | -10dB               |
| 周波数特性 20Hz - 20kHz | +/-0.1dB (標準)       |
| ダイナミックレンジ          | 114dB (A-weighted)  |
| THD+N @ 1kHz       | -105dB (A-weighted) |

| マイクプリアンプ           | 計測値                    |
|--------------------|------------------------|
| 入力インピーダンス          | 2.7kΩ                  |
| 最大入力レベル            | +22dBu                 |
| ゲインレンジ             | 55dB                   |
| PADモード             | -20dB                  |
| 入力換算ノイズ (EIN)      | -129.5dBu (A-weighted) |
| 周波数特性 20Hz - 20kHz | +/-0.08dB              |
| ダイナミックレンジ          | 117dB (A-weighted)     |
| THD+N @ 1kHz       | -110dB (A-weighted)    |
| スピーカー出力            | 計測値                  |
|--------------------|----------------------|
| 出力インピーダンス          | 240Ω (平衡)、120Ω (不平衡) |
| 最大出力レベル            | +20dBu               |
| 周波数特性 20Hz - 20kHz | +/-0.02dB            |
| ダイナミックレンジ          | 126dB (A-weighted)   |
| THD+N @ 1kHz       | -114dB (A-weighted)  |

| ライン出力 (DC カプリング)   | 計測値                  |
|--------------------|----------------------|
| 出力インピーダンス          | 240Ω (平衡)、120Ω (不平衡) |
| 最大出力レベル            | +24dBu               |
| 周波数特性 20Hz - 20kHz | +/- 0.04dB (標準)      |
| ダイナミックレンジ          | 120dB (A-weighted)   |
| THD+N @ 1kHz       | -106dB (A-weighted)  |
| DC 電圧振幅            | +/-8.7V (不平衡)        |

| ヘッドフォン出力        | 計測値                 |
|-----------------|---------------------|
| 出力インピーダンス       | 5Ω                  |
| 最大出力レベル         | +14.4dBu            |
| ダイナミックレンジ       | 109dB (A-weighted)  |
| 出力 @ 33Ω @1%THD | 271mW @-78dB THD    |
| THD+N @ 1kHz    | -103dB (A-Weighted) |

**ロ 対応サンプリングレート**:44.1kHz、48kHz、88.2kHz,96kHz、176.4kHz、192kHz

## 9.3. レイテンシー性能

## 9.3.1. アナログ - アナログ往復レイテンシー

| バッファサイズ          | 計測値   |
|------------------|-------|
| 192kHz - 32 サンプル | 4.3ms |
| 96kHz - 32 サンプル  | 4.3ms |
| 96kHz - 16 サンプル  | 3.9ms |
| 48kHz - 32 サンプル  | 4.8ms |
| 48kHz - 16 サンプル  | 4.4ms |
| 48kHz - 8 サンプル   | 4.0ms |

**注**:レイテンシー性能は ASIO ドライバーを使用した Windows PC で計測

## 9.3.2. USB ループバック往復レイテンシー

| バッファサイズ          | 計測値   |
|------------------|-------|
| 192kHz - 32 サンプル | 3.6ms |
| 96kHz - 32 サンプル  | 4.5ms |
| 96kHz - 16 サンプル  | 3.5ms |
| 48kHz - 32 サンプル  | 4.5ms |
| 48kHz - 16 サンプル  | 4.6ms |
| 48kHz - 8 サンプル   | 4.0ms |

📃 注:レイテンシー性能は ASIO ドライバーを使用した Windows PC で計測

## 10.1. USB オーディオマッピング

AudioFuse 16Rig は、DAW で設定したサンプルレートによって入出力数が変わります。

| サンプルレート         | 入力数 | 出力数 |
|-----------------|-----|-----|
| 44.1 / 48 kHz   | 34  | 34  |
| 88.2 / 96 kHz   | 18  | 18  |
| 176.4 / 192 kHz | 10  | 10  |

以下の表は、各サンプルレートでの入力と出力に関する詳細情報です。

以下の表でのオーディオマッピングは、Factory プリセットで設定されているデフォルト設定です。このマッピン グは、AudioFuse Control Center のルーティングマトリクス [p.59]で簡単に変更できます。

## 10.1.1.オーディオマッピング (44.1 / 48 kHz):

| チャンネル | コンピュータ入力 (録音) | コンピュータ出力 (再生)    |
|-------|---------------|------------------|
| 1     | フロント/リア IN 1  | スピーカー/ヘッドフォン (L) |
| 2     | フロント/リア IN 2  | スピーカー/ヘッドフォン (R) |
| 3     | フロント/リア IN 3  | フロント/リア OUT 3    |
| 4     | フロント/リア IN 4  | フロント/リア OUT 4    |
| 5     | リア IN 5       | リア OUT 5         |
| 6     | リア IN 6       | リア OUT 6         |
| 7     | リア IN 7       | リア OUT 7         |
| 8     | リア IN 8       | リア OUT 8         |
| 9     | リア IN 9       | リア OUT 9         |
| 10    | リア IN 10      | リア OUT 10        |
| 11    | リア IN 11      | ADAT OUT 1       |
| 12    | リア IN 12      | ADAT OUT 2       |
| 13    | リア IN 13      | ADAT OUT 3       |
| 14    | リア IN 14      | ADAT OUT 4       |
| 15    | リア IN 15      | ADAT OUT 5       |
| 16    | リア IN 16      | ADAT OUT 6       |

| チャンネル | コンピュータ入力 (録音) | コンピュータ出力 (再生)  |
|-------|---------------|----------------|
| 17    | ADAT IN 1     | ADAT OUT 7     |
| 18    | ADAT IN 2     | ADAT OUT 8     |
| 19    | ADAT IN 3     | ADAT OUT 9     |
| 20    | ADAT IN 4     | ADAT OUT 10    |
| 21    | ADAT IN 5     | ADAT OUT 11    |
| 22    | ADAT IN 6     | ADAT OUT 12    |
| 23    | ADAT IN 7     | ADAT OUT 13    |
| 24    | ADAT IN 8     | ADAT OUT 14    |
| 25    | ADAT IN 9     | ADAT OUT 15    |
| 26    | ADAT IN 10    | ADAT OUT 16    |
| 27    | ADAT IN 11    | USB Playback   |
| 28    | ADAT IN 12    | USB Playback   |
| 29    | ADAT IN 13    | USB Playback   |
| 30    | ADAT IN 14    | USB Playback   |
| 31    | ADAT IN 15    | USB Playback   |
| 32    | ADAT In 16    | USB Playback   |
| 33    | ループバック IN (L) | ループバック OUT (L) |
| 34    | ループバック IN (R) | ループバック OUT (R) |

## 10.1.2. オーディオマッピング (88.2 / 96 kHz):

| チャンネル | コンピュータ入力 (録音) | コンピュータ出力 (再生)    |
|-------|---------------|------------------|
| 1     | フロント/リア IN 1  | スピーカー/ヘッドフォン(L)  |
| 2     | フロント/リア IN 2  | スピーカー/ヘッドフォン (R) |
| 3     | フロント/リア IN 3  | フロント/リア OUT 3    |
| 4     | フロント/リア IN 4  | フロント/リア OUT 4    |
| 5     | リア IN 5       | リア OUT 5         |
| 6     | リア IN 6       | リア OUT 6         |
| 7     | リア IN 7       | リ <i>ア</i> OUT 7 |
| 8     | リア IN 8       | リア OUT 8         |
| 9     | リア IN 9       | リア OUT 9         |
| 10    | リア IN 10      | リア OUT 10        |

| チャンネル | コンピュータ入力 (録音) | コンピュータ出力 (再生) |
|-------|---------------|---------------|
| 11    | リア IN 11      | ADAT OUT 1    |
| 12    | リア IN 12      | ADAT OUT 2    |
| 13    | リア IN 13      | ADAT OUT 3    |
| 14    | リア IN 14      | ADAT OUT 4    |
| 15    | リア IN 15      | ADAT OUT 5    |
| 16    | リア IN 16      | ADAT OUT 6    |
| 17    | ADAT IN 1     | ADAT OUT 7    |
| 18    | ADAT IN 2     | ADAT OUT 8    |

# 10.1.3. オーディオマッピング (176.4 / 192 kHz):

| チャンネル | コンピュータ入力 (録音) | コンピュータ出力 (再生)    |
|-------|---------------|------------------|
| 1     | フロント/リア IN 1  | スピーカー/ヘッドフォン (L) |
| 2     | フロント/リア IN 2  | スピーカー/ヘッドフォン (R) |
| 3     | フロント/リア IN 3  | フロント/リア OUT 3    |
| 4     | フロント/リア IN 4  | フロント/リア OUT 4    |
| 5     | リア IN 5       | リア OUT 5         |
| 6     | リア IN 6       | リア OUT 6         |
| 7     | リア IN 7       | リア OUT 7         |
| 8     | リア IN 8       | リア OUT 8         |
| 9     | フリー           | リア OUT 9         |
| 10    | フリー           | リア OUT 10        |

### 11.1. FCC

#### 警告:本製品を改造しないでください!

Arturia 社および輸入代理店による承認がない本製品のいかなる改造やその他の変更を行った場合は、本 製品を使用するユーザーの権限が無効になることがあります。

本製品は、FCC 規則第15章に準拠しています。本製品は、以下の2つの条件、(1)本製品は有害な干渉を 引き起こさないこと、(2)本製品は、望ましくない動作を引き起こす可能性がある干渉を含め、受信した あらゆる干渉を受け入れなければならいこと、に従って動作します。

アメリカ合衆国における担当機関: Zedra, 185 Alewife Brook Parkway, #210, Cambridge, MA 02138, United States T: +1 857 285 5953

商号:ARTURIA、製品番号:AudioFuse 16Rig

注意:本製品は、FCC規則第15章に従ってクラスBデジタル機器の規制値に適合していることが試験によ り確認されています。この各種規制値は、本製品を一般家庭で使用する際に生じる有害な障害に対して合 理的な保護となるよう策定されています。本製品は、無声周波数帯域のエネルギーを発生し、使用し、放 射することがあります。また、本製品のユーザーズ・マニュアルに従わずに本製品を設置し、使用した場 合は、他の電子機器に有害な干渉を及ぼす原因となる場合があります。本製品の電源をオンにしたりオフ にしたりすることで、本製品がそのような有害な干渉を及ぼす原因であると確認された場合には、次のよ うに対処してください:

- 受信アンテナの位置を変更する、またはアンテナの向きを変える。
- 本製品と干渉の影響を受けている機器との距離を広げる。
- 本製品と干渉の影響を受けている機器のコンセントを別の系統に分ける。
- 本製品の購入店、またはラジオ/テレビ等電波機器の技術者にご相談ください。

#### 11.2. カナダ

本製品は、カナダでのEMC規制 ICES-003 に適合したクラス B デジタル機器です。

#### 11.3. CE

本製品は、電磁両立性に関する加盟各国の法律に近似する欧州理事会の EMC 指令 2014/30/EU、および 低電圧指令 2014/35/EU の規制値に適合していることが試験により確認されています。

#### 11.4. ROHS

本製品は、鉛フリーはんだを用いて製造されており、ROHS 指令 2011/65/EU の要求事項を満たしています。

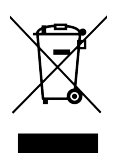

このマークは、電気・電子機器の廃棄時に、一般家庭用廃棄物として処分してはならないことを示すもの です。本製品は、国内法および指令 2012/19/EU (WEEE:電気・電子機器廃棄物に関する指令) に従っ て、適切な処理、回収、リサイクルを行うために、電気・電子機器のリサイクル用回収拠点に引き渡す必 要があります。

これらの製品の回収場所やリサイクルにつきましては、お住まいの地域の自治体、家庭ごみ処理業者、または製品を購入された販売店にお問い合わせください。

## 12. ソフトウェア・ライセンス契約

ライセンシー料 (お客様が支払ったアートリア製品代金の一部) により、アートリア社はライセンサーとし てお客様 (以下 "ライセンシー") に AudioFuse Control Center (以下 "ソフトウェア") のコピーを使用する 非独占的な権利を付与いたします。

ソフトウェアのすべての知的所有権は、アートリア社 (以下 "アートリア") に帰属します。アートリアは、 本契約に示す契約の条件に従ってソフトウェアをコピー、ダウンロード、インストールをし、使用するこ とを許諾します。

本製品は不正コピーからの保護を目的としプロダクト・アクティベーションを含みます。OEM ソフトウェアの使用はレジストレーション完了後にのみ可能となります。

インターネット接続は、アクティベーション・プロセスの間に必要となります。ソフトウェアのエンドユ ーザーによる使用の契約条件は下記の通りとなります。ソフトウェアをコンピューター上にインストール することによってこれらの条件に同意したものとみなします。慎重に以下の各条項をお読みください。こ れらの条件を承認できない場合にはソフトウェアのインストールを行わないでください。この場合、本製 品(すべての書類、ハードウェアを含む破損していないパッケージ)を、購入日から30日以内にご購入いた だいた販売店へ返品して払い戻しを受けてください。

1. ソフトウェアの所有権 ライセンシーは、ソフトウェアが記録またはインストールされた媒体の所有権 を有します。アートリアはディスクに記録されたソフトウェアならびに複製に伴って存在するいかなるメ ディア及び形式で記録されるソフトウェアのすべての所有権を有します。この許諾契約ではオリジナルの ソフトウェアそのものを販売するものではありません。

2. 譲渡の制限 ライセンシーは、ソフトウェアを譲渡、レンタル、リース、転売、サブライセンス、貸与などの行為を、アートリアへの書面による許諾無しに行うことは出来ません。また、譲渡等によってソフトウェアを取得した場合も、この契約の条件と権限に従うことになります。本ソフトウェアをネットワーク上で使用することは、同時期に複数のプログラムが使用される可能性がある場合、違法となります。ライセンシーは、本ソフトウェアのバックアップコピーを作成する権利がありますが、保存目的以外に使用することはできません。本契約で指定され、制限された権限以外のソフトウェアの使用に助した金利や興味を持たないものとします。アートリアは、ソフトウェアの使用に関して全ての権利を与えていないものとします。

3. ソフトウェアのアクティベーション アートリアは、ソフトウェアの違法コピーからソフトウェアを保 護するためのライセンス・コントロールとして OEM ソフトウェアによる強制アクティベーションと強制 レジストレーションを使用する場合があります。本契約の条項、条件に同意しない限りソフトウェアは動 作しません。このような場合には、ソフトウェアを含む製品は、正当な理由があれば、購入後30日以内 であれば返金される場合があります。本条項11に関連する主張は適用されません。

4. 製品登録後のサポート、アップグレード、レジストレーション、アップデート 製品登録後は、以下の サポート・アップグレード、アップデートを受けることができます。新バージョン発表後1年間は、新バ ージョンおよび前バージョンのみサポートを提供します。アートリアは、サポート (ホットライン、ウェ ブでのフォーラムなど) の体制や方法をアップデート、アップグレードのためにいつでも変更し、部分 的、または完全に改正することができます。製品登録は、アクティベーション・プロセス中、または後に インターネットを介していつでも行うことができます。このプロセスにおいて、上記の指定された目的の ために個人データの保管、及び使用(氏名、住所、メール・アドレス、ライセンス・データなど)に同意 するよう求められます。アートリアは、サポートの目的、アップグレードの検証のために特定の代理店、 またはこれらの従事する第三者にこれらのデータを転送する場合があります。

5. 使用の制限 ソフトウェアは通常、数種類のファイルでソフトウェアの全機能が動作する構成になって います。ソフトウェアは単体で使用できる場合もあります。また、複数のファイル等で構成されている場 合、必ずしもそのすべてを使用したりインストールしたりする必要はありません。ライセンシーは、ソフ トウェアおよびその付随物を何らかの方法で改ざんすることはできません。また、その結果として新たな 製品とすることもできません。再配布や転売を目的としてソフトウェアそのものおよびその構成を改ざん するすることはできません。 6. 権利の譲渡と著作権 ライセンシーは、本ソフトウェアを使用するすべての権利を他の人に譲渡することができます。以下の条件を満たすことを条件とします。(a) ライセンシーは、他の人に以下を譲渡します。(i) 本契約および(ii) 本ソフトウェアとともに提供され、同梱され、またはプリインストールされたソフトウェアまたはハードウェア、本ソフトウェアに関するアッププートまたはアップグレードの権利を付与したすべてのコピー、アップグレード、アップデート、バックアップコピーおよび旧バージョンを含む。(b) ライセンシーが本ソフトウェアのアップグレード、アップデート、バックアップコピーおよび旧バージョンを含む。(b) ライセンシーが有効なソフトウェアライセンスを取得した際のその他の規定を受け入れること。ソフトウェアライセンス 本契約の条件に同意されなかったことによる製品の返品。本契約の条件に同意しなかったことによる製品の返却(製品のアクティベーションなど)は、権利譲渡後はできません。 権利を譲渡した場合、製品の返却はできません。また、ソフトウェア及びマニュアル、パッケージなどの付随物には著作権があります。ソフトウェアの改ざん、統合、合併などを含む不正な複製と、付随物の 複製は固く禁じます。このような不法複製がもたらす著作権侵害等のすべての責任は、ライセンシーが負 うものとします。

7. アップグレードとアップデート ソフトウェアのアップグレード、およびアップデートを行う場合、当 該ソフトウェアの旧バージョンまたは下位バージョンの有効なライセンスを所有している必要がありま す。第三者にこのソフトウェアの前バージョンや下位バージョンを譲渡した場合、ソフトウェアのアップ グレード、アップデートを行う権利を失効するものとします。アップグレードおよび最新版の取得は、ソ フトウェアの新たな権利を授けるものではありません。前バージョンおよび下位バージョンのサポートの 権利は、最新版のインストールを行った時点で失効するものとします。

8. 限定保証 アートリアは通常の使用下において、購入日より30日間、ソフトウェアが記録されたディス クに瑕疵がないことを保証します。購入日については、領収書の日付をもって購入日の証明といたしま す。ソフトウェアのすべての黙示保証についても、購入日より30日間に制限されます。黙示の保証の存続 期間に関する制限が認められない地域においては、上記の制限事項が適用されない場合があります。アー トリアは、すべてのプログラムおよび付随物が述べる内容について、いかなる場合も保証しません。プロ グラムの性能、品質によるすべての危険性はライセンシーのみが負担します。プログラムに瑕疵があると 判明した場合、ライセンシーが、すべてのサービス、修理または修正に要する全費用を負担します。

9. 賠償 アートリアが提供する補償はアートリアの選択により (a) 購入代金の返金 (b) ディスクの交換のい ずれかになります。ライセンシーがこの補償を受けるためには、アートリアにソフトウェア購入時の領収 書をそえて商品を返却するものとします。この補償はソフトウェアの悪用、改ざん、誤用または事故に起 因する場合には無効となります。交換されたソフトウェアの補償期間は、最初のソフトウェアの補償期間 か30日間のどちらか長いほうになります。

10. その他の保証の免責 上記の保証はその他すべての保証に代わるもので、黙示の保証および商品性、特定の目的についての適合性を含み、これに限られません。アートリアまたは販売代理店等の代表者または スタッフによる、口頭もしくは書面による情報または助言の一切は、あらたな保証を行なったり、保証の 範囲を広げるものではありません。

11. 付随する損害賠償の制限 アートリアは、この商品の使用または使用不可に起因する直接的および間接 的な損害(業務の中断、損失、その他の商業的損害なども含む)について、アートリアが当該損害を示唆し ていた場合においても、一切の責任を負いません。地域により、黙示保証期間の限定、間接的または付随 的損害に対する責任の排除について認めていない場合があり、上記の限定保証が適用されない場合があり ます。本限定保証は、ライセンシーに特別な法的権利を付与するものですが、地域によりその他の権利も 行使することができます。